## Contents

|    | Contents                                                                              | 1  |
|----|---------------------------------------------------------------------------------------|----|
|    | Table of Figures                                                                      | 2  |
|    | GUIDELINES FOR ONLINE ADMISSION                                                       | 3  |
| 1. | PROCEDURE FOR ONLINE REGISTRATION                                                     | 3  |
| 2. | PROCEDURE TO FILL PROFILE SECTION                                                     | 8  |
| 3. | PROCEDURE TO APPLY FOR ADMISSION                                                      | 15 |
| 4. | PROCEDURE TO PAY REGISTRATION FEE                                                     | 26 |
| 5. | DOCUMENT VERIFICATION AND REMOVE DISCRIPANCY (દસ્તાવેજ ચકાસણી અને વિસંગતતા દૂર કરવી.) | 29 |

# **Table of Figures**

| Fig 1-1: Screen of "https://gujdiploma.admissions.nic.in/"            | 3  |
|-----------------------------------------------------------------------|----|
| Fig 1-2 Candidate's Consent                                           | 3  |
| Fig 1-3 Password Creation Box                                         | 4  |
| Fig 1-4 Confirmation message alert box                                | 5  |
| Fig 1-5 Review page for Sign up before final submit                   | 5  |
| Fig 1-6 OTP screen for registration                                   | 6  |
| Fig 1-7 Screen displaying User Id                                     | 6  |
| Fig 1-8 Screen for login/sign in                                      | 7  |
| Fig 1-9 Dashboard screen after Login                                  | 7  |
| Fig 2-1 Screen of "Personal Details"                                  | 8  |
| Fig 2-2 Screen of "Sub Category details and other information"        | 9  |
| Fig 2-3 Screen of "Contact Details"                                   |    |
| Fig 2-4 Screen of contact details                                     | 11 |
| Fig 2-5 Screen of "Upload Documents and Images"                       | 11 |
| Fig 2-6 Screen after uploading photograph and documents               | 12 |
| Fig 2-7 Screen after uploading documents showing SAVE & NEXT button   | 13 |
| Fig 2-8 Screen after filling details                                  | 14 |
| Fig 2-9 Screen after verifying documents/ images                      | 14 |
| Fig 3-1 Screen to apply for valid admission process                   | 15 |
| Fig 3-2 Screen after view/ edit contact details                       | 16 |
| Fig 3-3 Screen after admission forms progress window                  | 16 |
| Fig 3-4 Screen after registration form window                         | 17 |
| Fig 3-5 Screen for entering "SSC Details                              | 17 |
| Fig 3-6 Screen for entering "SSC Marks Details".                      |    |
| Fig 3-7 SSC Mark Sheet (Sample Copy)                                  |    |
| Fig 3-8 Screen for viewing/editing "Contact Details"                  | 20 |
| Fig 3-9 Screen for Uploading Documents/Images                         | 21 |
| Fig 3-10 SSC Mark sheet in single pdf                                 | 22 |
| Fig 3-11 Screen for Preview of Uploaded Documents/Images              | 23 |
| Fig 3-12 Screen for Preview                                           | 24 |
| Fig 3-13 Screen for Final Submit                                      | 24 |
| Fig 3-14 Confirmation screen                                          | 25 |
| Fig 3-15 Dashboard screen                                             | 25 |
| Fig 4-1 Screen for Fee Payment                                        | 26 |
| Fig 4-2 Screen after paying registration Fee                          | 26 |
| Fig 4-3 Screen of "Sample Application form"                           | 28 |
| Fig 5-1 Pop up message                                                | 29 |
| Fig 5-2 Screen showing message of uploaded documents                  | 29 |
| Fig 5-3 Screen for Discrepancy message                                |    |
| Fig 5-4 Screen for List of uploaded documents and verification status |    |
| Fig 5-5 Screen to upload the document against query                   |    |
| Fig 5-6 Screen for Preview of Uploaded Documents                      |    |
| Fig 5-7 Screen after responding the query                             |    |

## **1. PROCEDURE FOR ONLINE REGISTRATION**

| tered Candidates Sign-In       | Important Instructions                                   |                                                                                                    |
|--------------------------------|----------------------------------------------------------|----------------------------------------------------------------------------------------------------|
| ACPDC Gujarat-Common Registrat | વેબસાઇટ                                                  | eility of<br>ssword                                                                                                    |
|                                | https://gujdiploma.admissions.nic.in/                    | u mail u                                                                                                    |
|                                | ની મુલાકાત લો.                                           | applicar                                                                                                    |
| D9P436                         | anyone.                                                  | a shared                                                                                                    |
| ► 0:00 / 0:05 4)<br>Sign In Fo | પ્રથમ વખત <u>રજિસ્ટ્રેશન</u> કરવા માટે અહીં<br>ક્લિક કરો | the LOC<br>on.                                                                                                    |
| Fresh Candidate Registration   |                                                          | ired for                                                                                                    |
|                                | ACPDC Gujarat-Common Registrati                          | ACPDC Gujarat-Common Registrat<br>ACPDC Gujarat-Common Registrat<br>ACPDC Gujarat-Common Registra |

Fig 1-1: Screen of "https://gujdiploma.admissions.nic.in/"

1.1. For online registration a candidate has to log on to the website <u>https://gujdiploma.admissions.nic.in/</u> from anywhere on the internet. The computer screen will appear as shown in Fig 1-1.

ઓનલાઇન રજિસ્ટ્રેશન માટે ઉમેદવારે કોઇ પણ સ્થળેથી ઇન્ટરનેટના માધ્યમથી વેબસાઇટ <u>https://gujdiploma.admissions.nic.in/</u> પર લોગઓન થવાનું રહેશે. કોમ્પ્યુટર સ્ક્રીન Fig 1-1 મુજબની દેખાશે.

1.2. For first time registration, click on "Fresh Candidate Registration". The computer screen will appear as shown in Fig 1-2 Candidate's Consent.

પ્રથમ વખત રજિસ્ટ્રેશન માટે "Fresh Candidate Registration" ક્લિક કરો. કોમ્પ્યુટર સ્ક્રીન Fig 1-2 Candidate's Consentમુજબની દેખાશે.

| Please read carefully                                                                                                    |                                                                                                    |
|----------------------------------------------------------------------------------------------------|----------------------------------------------------------------------------------------------------|
| hereby agree to the following terms and conditions governing the admission                                                                                                    | n process of Counselling:                                                                                                    |
| <ol> <li>I have gone through and understood the contents of Information Brochure<br/>specified by the Admission Committee for Professional Diploma Courses (A</li> </ol>        | and eligibility criteria prescribed therein. I shall abide by rules and admission process as<br>CPDC) Gujarat.                  |
| <ol><li>I know that during verification of documents at the time of reporting, if any<br/>etc, then my candidature will be cancelled.</li></ol>                                 | discrepancy is found in original documents, including category, sub-category, date of birt                                      |
| 3.1 know that the personal information provided by me is genuine and auther                                                                                                    | itic.                                                                                                    |
| <ol> <li>I declare that I will not disclose or share the password with anybody. I unde<br/>Committee for Professional Diploma Courses (ACPDC) Gujarat nor NIC is re-</li> </ol> | rstand that I am solely responsible for safe guarding my password and neither Admissior<br>sponsible for misuse of my password. |
| <ol> <li>I am aware of the fee, bond etc conditions of the institution that I am intere<br/>Gujarat has no role to play in that.</li> </ol>                                     | sted in and know that Admission Committee for Professional Diploma Courses (ACPDC)                                              |
| O LAgree                                                                                                    | O I Don't Agree                                                                                                    |
|                                                                                                    | અઠીં આપેલ સૂચનો ધ્યાનપૂર્વક વાંચી ને<br>"I Agree" પર ક્લિક કરો                                                                  |

1.3. Before further process, read and understand terms and conditions governing the admission process of counselling and give your consent by tick marks "I Agree" for further process.

આગળની પ્રક્રિયા કરવા, પહેલા એડમિશન પ્રક્રિયા અંગેની શરતોને વાંચી અને સમજવાની રહેશે અને ત્યારબાદ તે અંગેની સંમતિ આપવા માટે "I Agree" ટીક કરી આગળની પ્રક્રિયા કરવાની રહેશે.

| Password Creation Box                        | Sign Up F                           | orm                                                                  |                |
|----------------------------------------------|-------------------------------------|----------------------------------------------------------------------|----------------|
| Candidate name as per 10th marksr            | તમારા ધોરણ 10 ની મા                 | કેશીટ માં દર્શાવ્યા પ્રમાણે નુંજ નામ                                 | . લખો          |
| Date of Birth (DOB)                          |                                     | Gender                                                               |                |
| Day V                                        | તમારી પીતાન                         | . મીબાઇલ નબર અને E-mail લખી                                          |                |
| ISD Code                                     | Mobile No                           | Email Id                                                             |                |
| India (91)                                   | ✓ Mobile Number                     | Email Id                                                             | A              |
| Choose your User Id and Password             | I                                   |                                                                      |                |
| User Id                                      | Choose your Password                | Confirm Password                                                     |                |
| Security of (case constitue)                 | Choose your passy as pe             | r password policy Confirm Password                                   |                |
| securi<br>securi<br>તમારો યુનિક Use<br>બનાવો | er ID                               | પાસવર્ડ 8 થી 13 કેરેક્ટરનો, જેમ્<br>કેપિટલ, 1 સ્મોલ, 1 સ્પેશિયલ કેરે | માં 1<br>શક્ટર |
| Verificati                                   | on of Mobile Number OR Email Addres | અને 1 નંબર હોવો ફરજિયાત                                              | છે             |

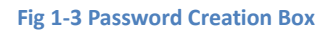

1.4. As shown in Fig 1-3, Password must be 8 to 13 characters long and it must contain one upper case, one lower case, one numeric value and one special character.

પાસવર્ડમાં ફરજીયાત એક upper case (કેપીટલ લેટર), એક lower case (સ્મોલ લેટર), એક numeric value (આંકડો) અને એક special character હોવું જરૂરી છે. તેમજ પાસવર્ડ 8 થી 13 characters હોવા જરૂરી છે.

1.5. Candidate has to Fill his/her name as per the 10th marksheet/10<sup>th</sup> Exam Form, Mobile No and Email ID (as Fig 1-3) without any mistake as these details are always required for further process of admission.

ઉમેદવારે પોતાનું ૧૦માં ધોરણની માર્કશીટ પ્રમાણેનું નામ, મોબાઇલ નંબર અને ઇ-મેલ એડ્રેસ ક્રોઇપણ જાતની ભુલ વગર (Fig 1-3પ્રમાણે) ભરવું કારણકે આ તમામ વિગતો એડમિશનની પ્રક્રિયામાં દરવખતે જરૂરી રહેશે.

1.6. Candidate has to Fill User Id as per own choice and availability. After that fill the Choose Password and confirm the password. Finally enter the security pin, which are case sensitive, and submit the Sign Up Form. (Fig 1-3)

ઉમેદવારે પોતાની પસંદગીનું અને પ્રાપ્ત હોય એવું User Id ભરવાનું રહશે. ત્યારબાદ પસંદગીનો પાસવર્ડ ભરી તે પાસવર્ડને confirm કરવું. અંતે security pin, જે case sensitive હોય છે, દાખલ કરી Sign Up Form ને submit કરવાનું રહેશે. (Fig 1-3)

It is required to remember User Id and Password as it is required to login every time.

User Id અને Password ચાદ રાખવો ખૂબ જ જરૂરી છે કારણકે દરવખતે login માટે તે જરૂરી છે.

1.7. After clicking on the submit button, confirm message alert box is displayed for confirmation of submission. (Fig 1-4) Candidate has to Click on "Yes" to confirm submission.

Submit પર ક્લિક કરતાં તમારા ચકાસણી માટે confirm message alert box ખુલશે. (Error! Reference source n ot found.) "Yes" પર ક્લિક કરી તમારું સબમિશન confirm કરવાનું રહેશે.

| vish to f | final sub     |        |        |        |
|-----------|---------------|--------|--------|--------|
|           | initian Serie | mit ?  |        |        |
| (es       | No            |        |        |        |
|           | /es           | /es No | /es No | /es No |

Fig 1-4 Confirmation message alert box

1.8. After clicking on "Yes" the computer screen will appear as shown in Fig 1-5 for final Submission.

"Yes" પર ક્લિક કરતા ફાઇનલ સબમિશન માટે કોમ્પ્યુટર સ્ક્રીન Fig 1-5 મુજબની દેખાશે.

|                      | R                                                        | eview Page - Sign Up Form                                                                                                    |
|----------------------|----------------------------------------------------------|----------------------------------------------------------------------------------------------------|
|                      | Review the following particu<br>you may do so by pressir | lars carefully. If you would like to change any particulars entered,<br>ig 'EDIT' button or press SUBMITbutton for final submission. |
| Sign Up Details      |                                                          |                                                                                                    |
| Candidate Name       |                                                          | Father Name                                                                                                    |
| Enter Name as per SS | C Marksheet                                              | Enter Fathers Name                                                                                                    |
| Mother Name          |                                                          | Date of Birth                                                                                                    |
| Enter Mothers Name   |                                                          | 01-01-2010                                                                                                    |
| Gender               |                                                          | Mobile No                                                                                                    |
| Male                 |                                                          |                                                                                                    |
| Email Id             |                                                          | અહા તમામ વિગતા બરાબર ચંકાસા અન                                                                                                    |
| acp ;@gmail.com      |                                                          | ભૂલ જણાય તો "Edit" પર ક્લિક કરો                                                                                                    |
| Account Details      |                                                          | નહિતો "Final Submit" પર ક્લિક કરો                                                                                                    |
| User Id              | alpha15                                                  |                                                                                                    |
| User id              | alpha15                                                  | Edit Final Submit                                                                                                    |

Verification of Mobile Number OR Email Address is mandatory to get registered successfully.

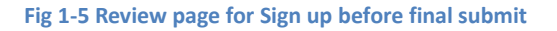

1.9. Candidate has to Check details again. If all details are correct then click on "Final Submit" and any details is wrong then click on "Edit" to change the detail.

ઉમેદવારે વિગતોની ફરી ચકાસણી કરવાની રહેશે. જો બધી વિગતો સાચી હોય તો "Final Submit" પર ક્લિક કરવાનું અને જો કોઇ વિગત ખોટી માલુમ પડે તો તેને સુધારવા માટે "Edit" પર ક્લિક કરવાનું રહેશે.

1.10. After "Final Submit" screen will appear (Fig 1-6) to verify candidate's mobile number. For that candidate will receive an OTP on regidtered mobile number. That OTP has to be entered in respective box. Then enter security pin and finally click on "Verify & Final submit".

"Final Submit" બાદ ઉમેદવારના મોબાઇલ નંબરની ચકાસણી કરવા માટેની સ્ક્રીન (Fig 1-6) દેખાશે. તેના માટે રજીસ્ટર મોબાઇલ નંબર પર એક OTP મળશે. તે OTP ને યોગ્ય જ્ગ્યાએ દાખલ કરી તેમજ સિક્યુરિટી પીન દાખલ કરી છેવટે "Verify & Final submit" પર ક્લિક કરવાનું રહેશે.

| a second a second second damate               |                              |                    |                                        |     |
|-----------------------------------------------|------------------------------|--------------------|----------------------------------------|-----|
| System has sent One Time Password (OTP) on yo | ur mobile no. 886****474     | and email id acp*  | ************************************** |     |
| Note: If you did not receive the OTF          | P, you can resend the OTP    | by clicking on 'RE | SEND OTP' link.                        |     |
| Enter Mobile One Time Password (OTP)          | Mobi <sup>t</sup> o One Time | Password           | RESEND OTP                             |     |
|                                               | OR                           |                    |                                        |     |
| Enter Email One Time Password (OTP)           | Email One T                  | તમારા મો           | આઇલ નંબર પર ર                          | આવે |
| Security Pin (case sensitive)                 | 73217V                       | અને આપે            | લ સિક્યોરિટી પિન                       | એંટ |
| Security Pin                                  | 7221                         | "Verify &          | Final Submit" પર                       | કિલ |

#### Fig 1-6 OTP screen for registration

1.11. Now screen will appear like Fig 1-7. It shows User Id and Name. It also shows that registration is complete and candidate has to process further to complete his/ her profile. For that, click on "Click to Login and Complete Profile". After that the computer screen will appear as shown in Fig 1-8.

હવે Fig 1-7 મુજબની સ્ક્રીન દેખાશે. જે User Id અને નામ દર્શાવશે. તે રજીસ્ટ્રેશન પ્રક્રિયા પૂર્ણ થયેલ અને હવે ઉમેદવારે તેની Profile માટેની પ્રક્રિયા કરવાની રહેશે. તેના માટે તમારે "Click to Login and Complete Profile" પર ક્લિક કરવાનું રહેશે. ત્યારબાદ કોમ્પ્યુટર સ્ક્રીન Fig 1-8 મુજબની દેખાશે.

| Screen displaying User Id                                     | તમારું યુઝર ર                                                                                           | આઇડી નોંધી લો     |
|---------------------------------------------------------------|----------------------------------------------------------------------------------------------------|-------------------|
| U                                                             | ser Id: alpha15                                                                                         |                   |
| Candidate Name :                                              | Enter Name as per SSC Marksheet                                                                         |                   |
| You have successfu<br>Please note down the userId shown above | ully generated userid and password.<br>for future references.Kindly login and compl                     | ete your profile. |
| Click to L                                                    | ogin and Complete Profile<br>હવે અહીં ક્લિક કરી, તમારા યુઝર ર<br>થી લૉગિન કરો અને તમારી પ્રોફા<br>બનાવો | આઇડી<br>ઇલ        |

#### Screen for login/sign in

| Regis                                     | tered Candidates Sign-In              | Important Instructions                                                   |                                    |
|-------------------------------------------|---------------------------------------|--------------------------------------------------------------------------|------------------------------------|
| Counselling<br>User Id                    | ACPDC Gujarat-Common Registrat        | વેબસાઇટ<br>https://guidiploma.admissions.nic.in/                         | ility of th<br>ssword.<br>Password |
| Password<br>Security Pin (case sensitive) |                                       | ની મુલાકાત લો.                                                           | y mail whi<br>applicant f          |
| Security Pin<br>Listen Security Pin Audio | D9P436 S<br>0:00 / 0:05<br>Sign In Fo | <sub>ગાપ્રભદ</sub><br>તમારા યુઝર આઇડી અને પાસવર્ડ ની<br>મદદ થી લૉગિન કરો | the LOGO                           |
|                                           | Fresh Candidate Registration          | Forgot User Id                                                           | red for                            |

Fig 1-8 Screen for login/sign in

1.12. It is required to remember User Id and Password as it is required to login every time.

User Id અને Password યાદ રાખવો ખૂબ જ જરૂરી છે કારણકે દરવખતે login માટે તે જરૂરી છે.

1.13. After successful login/sign in, screen will appaer like Fig 1-9. Now candidate has to complete the profile from profile section.

સફળતાપૂર્વક login/sign in થયા બાદ Fig 1-9 મુજબ સ્ક્રીન દેખાશે. હવે ઉમેદવારે profile વિભાગથી તેમનું profile પૂર્ણ કરવાનું રહેશે.

| Dashboard screen af | ter Login                                                      |
|---------------------|----------------------------------------------------------------|
| rofile Section      | Dashboard                                                      |
| ersonal Details     |                                                                |
| intact Detail       | Apply For My Application                                       |
| load Document: ages | ACODC Guiarat First Year Diploma after SSC Councelling         |
| ew Profile Details  | Acroc Sujaraternist rear Diploma after 55c counsening          |
| પ્રોફાઇલ પૂર્ણ કરવ  | Registration View Instructions                                 |
| માટે અહીં ક્લિક     | Security Pin (case Complete Your Personal Details service)     |
| કરી પર્સનલ ડિટેલ    | Security Pin C546Q4                                            |
| പാ                  | S                                                              |
| ett                 | ACPDC Gujarat-Second Year Diploma after ITI/TEB Counselling    |
|                     | Registration View Instructions<br>OPEN                         |
|                     | Security Pin cose Complete Your Personal Details<br>sensitive) |

## 2. PROCEDURE TO FILL PROFILE SECTION

Screen of "Personal Details"

2.1. Candidate has to fill his personal details as shown in Fig 2-1.

ઉમેદવારે તેની વ્યક્તિગત વિગતો Fig 2-1માં બતાવ્યા પ્રમાણે ભરવાની રહેશે.

| rofile Section         |                                                     | Personal Details               |                |        |   |  |
|------------------------|-----------------------------------------------------|--------------------------------|----------------|--------|---|--|
| ersonal Details        | Personal Details                                    |                                |                |        |   |  |
| ontact Detail          |                                                     |                                |                |        |   |  |
| pload Documents/Images | Candidate Name As per 10th Marksheet/10th Exam Form | Enter Name as per 5            | SSC Marksheet  |        |   |  |
| View Profile Details   | Father Name                                         | Enter Fathers Name             |                |        |   |  |
|                        | Mother Name                                         | lother Name Enter Mothers Name |                |        |   |  |
|                        | Date of Birth                                       | 01 ~                           | January (01) 👻 | 2010 👻 |   |  |
|                        | Gender                                              | Male                           |                | 19     |   |  |
|                        | Nationality                                         | Indian                         |                |        | - |  |
|                        | Domicile                                            | Select                         |                | (      | - |  |

Fig 2-1 Screen of "Personal Details"

- Candidate Name: Candidate should enter Name as per SSC Mark sheet/10<sup>th</sup> Exam Form.
   ઉમેદવારનું નામ:SSC ની માર્કશીટ/10<sup>th</sup> Exam Form પ્રમાણે ઉમેદવારે પોતાનું નામ દાખલ કરવું.
- Father Name: Enter Candidate's Father Name. (First Name only) પિતાનું નામ: ઉમેદવારના પિતાનું નામ દાખલ કરો.(ફક્ત પ્રથમ નામ)
- Mother Name: Enter Candidate's Mother Name. (First Name only) માતાનું નામ: ઉમેદવારના માતાનું નામ દાખલ કરો.(ફક્ત પ્રથમ નામ)
- **Date of Birth:** Enter Candidate's Date of Birth in the format of (DD/MM/YYYY) Date / Month / Year as per SSC mark sheet or Leaving Certificate.

જન્મ તારીખ:SSCની માર્કશીટ અથવા શાળા છોડયાના પ્રમાણપત્ર મુજબ ઉમેદવારની જન્મતારીખ (તારીખ/ મહિનો/ વર્ષ મુજબ) દાખલ કરો.

- **Gender:** Select Candidate Gender from the drop-down menu. જાતિ: ડ્રોપડાઉન મેનુ માંથી ઉમેદવારની જાતિ પસંદ કરો.
- Nationality: Select Candidate Nationality from the list. રાષ્ટ્રીયતા: યાદીમાંથી ઉમેદવારની રાષ્ટ્રીયતા પસંદ કરો.
- Domicile: Entercandidate domicile. (Write Gujarat if you are Gujarat domicile).
   ડોમિસાઈલ: ઉમેદવારનું નિવાસસ્થાન દાખલ કરો. (જો તમે ગુજરાતના વતની છો તો ગુજરાત લખો)
- Category: Select candidate category from the drop-down menu. (Example: OPEN or SC or ST or SEBC or ESM (In/Ex-Serviceman) or EWS.
   જાતિ (કેટેગરી): ડ્રોપ ડાઉનમેનુમાંથી ઉમેદવારનો જે જાતિ(કેટેગરી) માં સમાવિષ્ટ થતો હોય તે પસંદ કરો. (Example: OPEN or SC or ST or SEBC or ESM (In/Ex-Serviceman) or EWS.

## Sub Category Details:

Candidate has to fill his Sub Category Details as shown in Fig 2-2. ઉમેદવારે તેની સબ કેટેગરી વિગતો Fig 2-2માં બતાવ્યા પ્રમાણે ભરવાની રહેશે. Screen of "Sub Category details and other information"

|                      | Domicile                  |                    |                        |           | Gujarat     |             | -                                                                       |  |
|----------------------|---------------------------|--------------------|------------------------|-----------|-------------|-------------|-------------------------------------------------------------------------|--|
| અહ્યું વમારી સંભ     | Category                  |                    |                        |           | General     |             | ~                                                                       |  |
|                      | Sub Category              | Details            |                        |           |             |             |                                                                         |  |
| કેટેગરી અને અન્ય     | Physically Handica        | pped               |                        |           | No          |             | ~                                                                       |  |
| માહિતી ભરો           | IN/EX-Servicemen          | 194                |                        |           | No          |             |                                                                         |  |
|                      | Tuition Fee Waiver        | f                  |                        |           | No          |             | *                                                                       |  |
|                      | Other Informa             | ition              |                        |           |             |             |                                                                         |  |
| गुर्श्वरात राज्यमाथा | Family Annual Incr        | ome As per Incon   | ne Certificate         |           | Select      |             | ~                                                                       |  |
| ssc પાસ થયેલા        | Do your parents h         | ave certificate of | services               |           | -Select-    |             |                                                                         |  |
| ઉમેદવારો એ અઠી       | nk Details f              | or Refund (O       | ptional)               |           |             |             |                                                                         |  |
|                      | Name of<br>Account Holder | Account No.        | Confirm<br>Account No. | IFSC Code | Bank Name   | Branch Name | Upload Cancelled Cheque Image                                           |  |
| stradice No          |                           |                    |                        |           |             |             | Choose File No file chosen                                              |  |
| સિલેક્ટ કરવું        |                           |                    |                        |           |             |             | Document Format : .jpg/.jpeg,<br>Min Size : 10 KB, Max Size : 200<br>KB |  |
|                      |                           |                    |                        |           | SAVE & NEXT | ھ           | વે અહીં ક્લિક કરો                                                       |  |

Fig 2-2 Screen of "Sub Category details and other information"

- **Physically Handicapped:** Select your physical status from drop down menu. **શારીરિક વિકલાંગ:** ડ્રોપ ડાઉન મેનુમાંથી ઉમેદવારની શારીરિક સ્થિતિ પસંદ કરો.
- Ex-serviceman: Select ex-serviceman status from drop down menu.
   એક્સસર્વિસમેન: ડ્રોપ ડાઉન મેનુમાંથી ઉમેદવારે એક્સ સર્વિસમેન સ્થિતિ પસંદ કરવી.
- **Tuition Fee Waiver:** If annual income of whole family is less than 8 lakhs and candidate having that valid income certificate then select "I am Interested "otherwise select "I am not Interested".

ટ્યુશન ફી માફી યોજના: I am interested otherwise select I am not interested. જો ઉમેદવારના સમગ્ર કુટુંબની વાર્ષિક આવક રૂ. ૮ લાખ કે તેના કરતાં ઓછી હોય અને ઉમેદવાર પાસે અધિકૃત અધિકારીએ દ્વારા આપવામાં આવેલ માન્ય આવકનો દાખલો હોય, તેણે I am interested પસંદ કરવું અન્યથા I am not interested પસંદ કરવું.

### Other Information:

Candidate has to fill his Other Information as shown in Fig 2-2. ઉમેદવારે તેની અન્ય વિગતો Fig 2-2 માં બતાવ્યા પ્રમાણે ભરવાની રહેશે.

- Family Annual Income: Select family annual income from drop down menu.
   કૌટુંબિક વાર્ષિક આવક: ડ્રોપ ડાઉન મેનુમાંથી ઉમેદવારના કુટુંબની વાર્ષિક આવક પસંદ કરો.
- Do your Parents have certificate of services: Select yes from drop down menu if your parent is working in any of specified government services.
   Do your Parents have certificate of services: ડ્રોપ ડાઉન મેનુમાંથી, જો તમારા માતાપિતા, આપેલી ગવર્નમેન્ટ સર્વિસમાં કરજ બજાવતા હોય તો YES સિલેક્ટ કરો.
- 2.2. Candidate has to fill his personal details as Fig 2-1 and Fig 2-2 and click on **Save & Next** and wait till the computer screen will display as Fig 2-3.

ઉમેદવારે વિગતો પૂર્ણ (Fig 2-1 અને Fig 2-2 પ્રમાણે) કરવાની રહેશે અને કોમ્પ્યુટર સ્ક્રીન Fig 2-3 Screen of "Contact Details" મુજબની દેખાય ત્યાં સુધી રાહ જોવાની રહેશે.

#### Screen of "Contact Details"

| Profile Section            |                        |                                     | Contact Details                |  |  |
|----------------------------|------------------------|-------------------------------------|--------------------------------|--|--|
| View/Edit Personal Details | Contemportance Address |                                     |                                |  |  |
| Contact Detail             | Corresponde            | nce Address                         |                                |  |  |
| Upload Documents/Images    | Premise No./Nan        | ne                                  | Sub Locality/Colony (Optional) |  |  |
| View Profile Details       |                        |                                     |                                |  |  |
|                            | Locality/City/Tow      | vn/Village                          | Country                        |  |  |
| આઠી તમારું                 |                        |                                     | India                          |  |  |
|                            |                        |                                     | State                          |  |  |
| પત્રવ્યવહાર નં             |                        |                                     | Select                         |  |  |
|                            | District               |                                     | Pin Code                       |  |  |
| સરનામું લખો                | -Select-               |                                     |                                |  |  |
|                            | ISD Code               | Alternate Contact Number (Optional) | Alternate Email Id (Optional)  |  |  |
|                            | 91                     |                                     |                                |  |  |
|                            | Permanent A            | ddress                              |                                |  |  |

Fig 2-3 Screen of "Contact Details"

### **Correspondence Address:**

- Premise No. / Name: Enter candidate premise number or /and name. ઘરનંબર / નામ: ઉમેદવારનો ઘર નંબર અથવા / અને નામ લખો.
- Sub Locality/ Colony (Optional): Enter candidate sub locality or colony name. (It is optional) પેટા વિસ્તાર/ કોલોની (વૈકલ્પિક): ઉમેદવારના રહેઠાણના પેટા વિસ્તાર અથવા કોલોની નામ લખો. (તે વૈકલ્પિક છે)
- Locality/ City/ Town/ Village: Enter candidate Locality/ City/ Town/ Village name. વિસ્તાર / શહેર / નગર / ગામ: ઉમેદવારના વિસ્તાર/ શહેર/ નગર/ ગામનું નામ લખો.
- Country: Enter Candidate Residential Country.
   દેશ: ઉમેદવાર જે દેશનો નિવાસી હોય તેનું નામ લખો
- **State:** Enter Candidate Residential State. રાજ્ય: ઉમેદવારના રઠેઠાણનું રાજ્ય લખો.
- **District:** Enter Candidate Residential District. જીલ્લો: ઉમેદવારના રહેઠાણનો જીલ્લો લખો.
- **Pin Code:** Enter Candidate Residential Pin Code. પિન ક્રોડ: ઉમેદવારના રહેઠાણનો પિન ક્રોડ લખો.
- Alternate Contact Number: Enter Candidate alternate contact number. (It is Optional) વૈકલ્પિક સંપર્ક નંબર: ઉમેદવારનો વૈકલ્પિક સંપર્ક નંબર લખો. (તે વૈકલ્પિક છે)
- Alternate Email Id: Enter Candidate alternate Email Id. (It is optional) વૈકલ્પિક ઇ-મેલ આઈડી: ઉમેદવારનો વૈકલ્પિક ઇ-મેલ આઈડી લખો. (તે વૈકલ્પિક છે)

### **Permanent Address:**

• If candidate's permanent address is same as his correspondence address, then tick the box "Same as Correspondence Address". Otherwise, enter Permanent address. (Fig 2-4)

જો ઉમેદવારનું કાયમી સરનામું (Permanent Address) અને પત્રવ્યવહારનું સરનામું (Correspondence Address) એકસરખું હોયતો પછી "Same as Correspondence Address" બોક્સને ટિક કરો. નહિતર, કાયમી સરનામું દાખલ કરો. (Fig 2-4)

#### Screen of "Contact Details"

| જો તમારું કાયમી | Permanent Address              |                                |   |
|-----------------|--------------------------------|--------------------------------|---|
| સરનામું ઉપર     | Same As Correspondence Address |                                |   |
| મુજબ જ હોય તો   | Premi                          | Sub Locality/Colony (Optional) |   |
| અહીં ક્લિક કરો  | Locality/City/Town/Village     | Country                        |   |
| รมยาวเ ธเวเป    |                                | India                          |   |
| બલવા કાવના      |                                | -Select-                       | ٠ |
| सरनामु तणा      | District<br>Select             | Pin Code<br>*                  |   |
|                 |                                | PREVIOUS SAVE & NEXT           |   |
|                 |                                | હવે અહીં ક્લિક કરો             |   |

#### Fig 2-4 Screen of contact details

2.3. A candidate has to fill his contact details, click on **Save & Next** and wait till the computer screen will display as Fig 2-5. Here, candidate needs to upload the required documents. Candidate needs to enter documents unique number in the field of "Document Number" and upload the required document. Please check the limits on size of document before uploading.

ઉમેદવારે વિગતો પૂર્ણ કરવાની રહેશે અને કોમ્પ્યુટર સ્ક્રીન Fig 2-5 મુજબની દેખાય ત્યાં સુધી રાહ જોવાની રહેશે. અહીં, ઉમેદવારને અગત્યના દસ્તાવેજો અપલોડ કરવાની જરૂર છે. ઉમેદવારને "Document Number" ના ક્ષેત્રમાં દસ્તાવેજોનો અનન્ય નંબર દાખલ કરવો.

| (Edia Research Detroite        | Upl              | oad Documents/Images                               |                                                                 |                 |                            |
|--------------------------------|------------------|----------------------------------------------------|-----------------------------------------------------------------|-----------------|----------------------------|
| /Edit Contact Detail           | S.No             | . Document Type                                    | Document Specifications                                         | Document Number | Upload                     |
| id Documents/Images            | 1                | Photograph                                         | Document Format: jpg<br>Min Size (KB): 10<br>Max Size (KB): 100 | NA              | Choose File No file chosen |
|                                | 2                | School Leaving Certificate/Transfer<br>Certificate | Document Format: pdf<br>Min Size (KB): 10                       | Document Number | Choose File No file chosen |
| આપેલ ફોર્મેટ અ                 | ને સાઇ           | ઝ મુજબ                                             | PREVIOUS                                                        | mit and seiew   |                            |
| આપેલ ફોર્મેટ અ<br>આપના દસ્તાવે | .ને સાઇ<br>જ અપલ | ઝ મુજબ<br>સોડ કરો                                  | PREVIOUS                                                        | mit and New     |                            |
| આપેલ ફોર્મેટ અ<br>આપના દસ્તાવે | .ને સાઇ<br>જ અપલ | ઝ મુજબ<br>લોડ કરો                                  | PREVIOUS Sub                                                    | mit and Yojew   |                            |

Screen of "Upload Documents and Images"

2.4. Upload Documents/ Images: In this screen candidate has to upload relevant documents very carefully. Candidate has to upload documents as per the given specifications.

આ સ્ક્રીનમાં ઉમેદવારને સંબંધિત ડૉક્યુમેન્ટસ ખૂબ જ કાળજીપૂર્વક અપલોડ કરવાના રહેશે.

- While uploading Photograph, image must be in jpg format only, Minimum size 10Kb and Maximum size 100Kb. ફોટોગ્રાફ અપલોડ કરતી વખતે, ઇમેજ ફક્ત jpg ફોર્મેટમાં હોવી આવશ્યક છે, તેમજ તેની સાઇઝ ઓછામાં ઓછી 10Kb અને વધુમાં વધુ 100Kb હોવી જોઈએ.
- While uploading birth certificate, document must be in pdf format, Minimum size 10Kb and Maximum size 200Kb.
   જન્મ પ્રમાણપત્ર અપલોડ કરતી વખતે,ડૉક્યુમેન્ટ પીડીએફ (pdf) ફોર્મેટમાં હોવું આવશ્યક છે, તેમજ તેની સાઇઝ ઓછામાં ઓછી 10Kb અને વધુમાં વધુ 200Kb હોવી જોઈએ.
- 2.5. A candidate has to upload the required documents, click on "**Submit & Preview**" and wait till the computer screen will display as Fig 2-6. Here, candidate needs to verify the documents and "tick" on "Check and Verify" button. Now click on "Save and Next".

ઉમેદવારે જરૂરી દસ્તાવેજો અપલોડ કરવા તેમજ "Submit & Preview" પર ક્લિક કરવું અને કોમ્પ્યુટર સ્ક્રીન પર Fig 2-6 મુજબ ન આવે ત્યાં સુધી રાઠ જોવી. (અઠીં, ઉમેદવારે દસ્તાવેજોની ચકાસણી કરવાની જરૂર છે તથા "Check and Verify" બટન પર ટિક કરવું. હવે "Save and Next" પર ક્લિક કરો)

| Profile Section            | Previ | ew of Upload Documents/I                           | mages                                                                                                    |                       |
|----------------------------|-------|----------------------------------------------------|----------------------------------------------------------------------------------------------------|-----------------------|
| View/Edit Personal Details |       |                                                    |                                                                                                    |                       |
| View/Edit Contact Detail   | S.No. | Required Document                                  | Preview                                                                                                  | Check & Verify        |
| Upload Documents/Images    | 1     | Photograph                                         | File Name: sample.jpg                                                                                    | Self Verified         |
| view Profile Details       |       |                                                    | Click Here For Large View                                                                                |                       |
|                            | 2     | School Leaving Certificate/Transfer<br>Certificate | File Name: test.pdf<br>Document Number: 1<br>= 1/3 - + 🗉 🗆 ± ह :<br>।<br>अपलोऽ डरेला हस्तावेल्ठ यडासी. २ | ा<br>ब<br>कहीं हरेक्ष |
|                            |       |                                                    |                                                                                                    |                       |
|                            |       |                                                    | <u>દસ્તાવેજ આગળ.</u> "Self Verified" પર                                                                  | ાકલક કરા              |

Screen after uploading photograph and documents

Fig 2-6 Screen after uploading photograph and documents

| 2 | School Leaving Certificate/Transfer<br>Certificate | File Name: test.pdf<br>Document Number: 1 | □ Self Verified |
|---|----------------------------------------------------|-------------------------------------------|-----------------|
|   |                                                    | ≡ 1/3   − +   🗄 🔊 🛓 🖨 🗄                   |                 |
| ε | સ્તાવેજ માં કોઈ ભૂલ                                |                                           |                 |
|   | જણાય તો EDIT પર,                                   |                                           |                 |
| ન | હિતો SAVE & NEXT પર                                |                                           |                 |
|   | ક્લિક કરો                                          |                                           |                 |
|   |                                                    | Click Here For Large View                 |                 |
|   |                                                    | EDIT DOCUMENTS/IMAGES SAVE & NEXT         |                 |

Fig 2-7 Screen after uploading documents showing SAVE & NEXT button

2.6. Preview of Upload Documents/ Images: Candidate can see his/ her uploaded documents (Photograph and Date of Birth Certificate) here. If Candidate found his photograph correct, then tick "Self-Verified". If Candidate found his Date of Birth Certificate correct, then tick "Self-Verified". Candidate can preview his entered information, click on "Save & Next" and wait till thecomputer screen will display as Fig 2-8.

ઉમેદવાર તેના અપલોડ કરેલા દસ્તાવેજો (ફોટોગ્રાફ અને જન્મ તારીખ પ્રમાણપત્ર) અહીં જોઈ શકે છે. જો ઉમેદવારને તેનો ફોટોગ્રાફ ચકાસણી કરતાં યોગ્ય જણાય ત્યારે "Photograph Self Verified" પર ટીક કરવું. જો ઉમેદવારને તેનું જન્મતારીખનું પ્રમાણપત્ર ખરાઈ કરતાં યોગ્ય જણાય ત્યારે "Date of Birth Certificate Self Verified" ને ટીક કરવું. ઉમેદવારે દાખલ કરેલી માહિતીને ચકાસવી અને ત્યારબાદ "Check and Verify" બટન પર ક્લિક કરવું. હવે, "Save and Next" પર ક્લિક કરો અને કોમ્પ્યુટર સ્ક્રીન Fig 2-8 મુજબની દેખાય ત્યાં સુધી રાફ જોવાની રફેશે.

2.7. Candidate can check/ verify all the information he has entered on this portal till now as shown in Fig 2-8 and Fig 2-9.

ઉમેદવાર અત્યાર સુધી પોર્ટલ પર દાખલ કરેલી બધી માહિતી Fig 2-8 અને Fig 2-9 પ્રમાણે ચકાસી શકે છે.

### Screen after uploading documents showing SAVE & NEXT button

| 2 | School Leaving Certificate/Transfer<br>Certificate | File Name:<br>Document Nur | test.pdf<br>nber: 1 |                     |       | Self Verified |
|---|----------------------------------------------------|----------------------------|---------------------|---------------------|-------|---------------|
|   |                                                    | =                          | 1 / 3               | - +   🗄 🔊           | ± e : |               |
| ٤ | સ્તાવેજ માં કોઈ ભૂલ                                |                            |                     |                     | Î     |               |
|   | જણાય તો EDIT પર,                                   |                            |                     |                     |       |               |
| ન | હિતો SAVE & NEXT પર                                |                            |                     |                     |       |               |
|   | ક્લિક કરો                                          |                            | Click               | Hare For Large View | -     |               |
|   |                                                    |                            | CIERT               | lere for Large view |       |               |
|   |                                                    | EDIT                       | DOCUMENTS/IMAG      | SES SAVE & NEXT     |       |               |

Fig 2-8 Screen after filling details

### Screen after verifying profile and documents/images

| load | led Documents                                   |                 |                  |
|------|-------------------------------------------------|-----------------|------------------|
|      |                                                 |                 |                  |
| No.  | Document Type                                   | Document Number | View             |
|      | School Leaving Certificate/Transfer Certificate | 1               | 1 / 3   − +   <) |

Fig 2-9 Screen after verifying documents/ images

## 3. PROCEDURE TO APPLY FOR ADMISSION

3.1. Candidate has to apply for applicable diploma adimssion process, click on "Home" and wait till the computer screen will display as Fig 3-1.

ઉમેદવારને જે લાગુ પડતું હોય, એ ડિપ્લોમા એડમિશન પ્રોસેસ માટે એપ્લાય કરવાનું રહેશે. આ માટે "Home" પર ક્લિક કરો અને Fig 3-1 પ્રમાણે સ્ક્રીન દેખાય ત્યાં સુધી રાહ જુઓ.

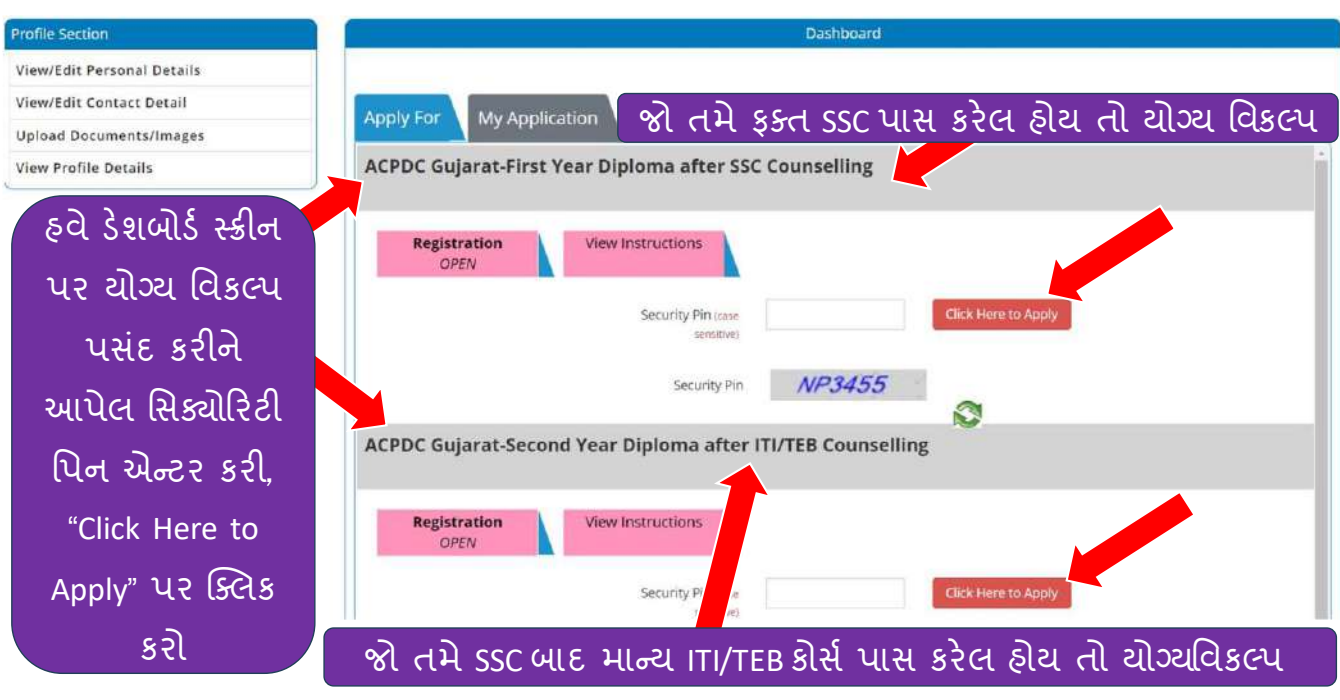

Screen to apply for valid admission process

Fig 3-1 Screen to apply for valid admission process

- A candidate has to choose his Course Name from given options. E.g.
  - First Year Diploma after SSC Counseling: If Candidate has passed SSC only

ઉમેદવારે આપેલા ઓપ્શનમાંથી પોતાનો કોર્ષ પસંદ કરવાનો રહેશે. દાખલા તરીકે,

- First Year Diploma after SSC Counseling: જો ઉમેદવારે ફક્ત SSC પાસ કરેલ હોય.
- After selecting proper option, candidate has to click on "Click Here to Apply" to apply for that.

ઉમેદવારે યોગ્ય વિકલ્પ પસંદ કર્યા પછી, "Click Here to Apply" પર ક્લિક કરવાનું રહેશે.

3.2. A candidate can view his diploma admission process progress status as shown in Fig 3-2. All status must be **completed** to finish application successfully.

ઉમેદવાર પોતાની ડિપ્લોમા એડમિશન પ્રોસેસનું પ્રગતિ સ્ટેટસ Fig 3-2 મુજબ ચેક કરી શકશે. અહીં એપ્લિકેશનની પ્રક્રિયા પૂર્ણ કરવા માટે, દરેક સ્ટેટસ completed હોવું જરૂરી છે.

#### Screen for Application Form

Screen for Application Form

| Available Services                                                                                                    | Application Progress Status                                                                                                    |                              |               |  |  |
|----------------------------------------------------------------------------------------------------|----------------------------------------------------------------------------------------------------|------------------------------|---------------|--|--|
| View Registration Form                                                                                                    | Step                                                                                                    | Status                       |               |  |  |
| O Application Form                                                                                                    | Registration Form                                                                                                    | © Completed                  | રમથી          |  |  |
| O Qualification Details                                                                                                    | A                                                                                                    | Observation                  | o le l        |  |  |
| © Contact Detail                                                                                                    | Application Form                                                                                                    | © incomplete                 | આપેલ          |  |  |
| O Upload Documents/Images                                                                                                    | Qualification Details                                                                                                    | © Incomplete                 |               |  |  |
| O Preview & Final Submit                                                                                                    | Contact Detail                                                                                                    | @ Incomplete                 | हरेष्ठ स्टप्स |  |  |
| Oray Registration ree                                                                                                    | Upload Documents/Images                                                                                                    | O Incomplete                 | นว รรดเ       |  |  |
| Verify Mobile No. & Email Id                                                                                                    | Final Submit                                                                                                    | O Incomplete                 |               |  |  |
| Mobile Number Verified                                                                                                    | Pay Registration Fee                                                                                                    | © Incomplete                 | જરૂરા છ       |  |  |
| © Verify Your Email Id                                                                                                    | િઠવે અઠીં ક્લિ                                                                                                    | રેક કરો                      |               |  |  |
| Contact Us                                                                                                    | Please note down the Application                                                                                                    | Nober for future references. |               |  |  |
| Acpdcinro@gmail.com     Member Secretary Admission Committee for     Professional Diploma Courses ACPC Building, Nr.     Horavy LD, Collease of Exercise Abmedabade | Please note down the Application Number for future references.<br>Application Number: 200100045<br>Kindly, fill all the Forms to complete Application Process.<br>Application Form |                              |               |  |  |

#### Fig 3-2 Screen after view/ edit contact details

3.3. Candidate can view his Registration Details, click on "Application Form" and wait till the computer screen will display as Fig 3-3

ઉમેદવાર પોતાની રજિસ્ટ્રેશનની માહિતી અહીં જોઈ શકશે. હવે "Application Form" પર ક્લિક કરીને, Fig 3-3 પ્રમાણે કોમ્પુટરની સ્ક્રીન દેખાય ત્યાં સુધી રાહ જુઓ.

| vailable Services         |                                           | Application Form                |
|---------------------------|-------------------------------------------|---------------------------------|
| View Registration Form    | Name As Per 10th Marksheet/10th Exam Form |                                 |
| Application Form          |                                           | Enter Name as per SSC Marksheet |
| Qualification Details     | Father Name                               | Enter Fathers Name              |
| Contact Detail            | Mother Name                               | Enter Mothers Name              |
| Upload Documents/Images   | DOB                                       |                                 |
| Preview & Final Submit    |                                           | 01 • January (01) • 2010 •      |
| Pay Registration Fee      | Gender                                    | Male -                          |
|                           | Nationality                               | Indian                          |
| ify Mobile No. & Email Id |                                           |                                 |
| Aobile Number Verified    | Domicile                                  | Gujarat 👻                       |
| Verify Your Email Id      | Category                                  | General                         |
| ntact Us                  | Sub Category Details                      |                                 |
| acpdcinfo@gmail.com       | Physically Handicapped                    | No                              |

#### Fig 3-3 Screen after admission forms progress window

3.4. Application Form: Candidate can view his full application form with personal information, Sub Category Details and Other information as shown in Fig 3-4.

**એપ્લિકેશન ફોર્મ**: ઉમેદવાર અહીં પોતાનું આખું એપ્લિકેશન ફોર્મ, પોતાની પર્સનલ ઇન્ફોર્મેશન, કેટેગરી અને અન્ય માહિતી Fig 3-4 પ્રમાણે જોઈ શકશે.

#### Screen for Application Form

| અહીં Other Information 📘     | Sub Category Details                                   |                                                                                                    |                  |
|------------------------------|--------------------------------------------------------|----------------------------------------------------------------------------------------------------|------------------|
| માં જો તમે ગુજરાતબોર્ડ       | Physically Handicapped                                 | No                                                                                                    | ~                |
| માંથી ssc માં ટેકનિકલ        | IN/EX-Servicemen                                       | No                                                                                                    | v                |
| વિષય સાથે પાસ કરેત           | Tuition Fee Walver                                     | No                                                                                                    | ÷                |
| હ્યેય તો જ "YES" સિલેક્ટ     | Other Information                                      |                                                                                                    |                  |
| કરી. Computer Edu.એ          | Family Annual Income As per Income Certificate         | 0.1 lakh to 2.5 lakh                                                                                                | 2                |
| ટેકનિકલ વિષય નથી             | Have you passed technical subject                      | Select                                                                                                    | -                |
|                              | Do your parents have certificate of services           | No                                                                                                    | •                |
|                              | SID Number from SSC marksheet. (Enter ZERO if not give | n)                                                                                                    |                  |
| ગુજરાતની બહારથી પાસ થ        | થેલા                                                   | SAVE & NEXT                                                                                                    |                  |
| ઉમેદવારોના પેરેન્ટ્સ, જો લિસ | ટમાં અહીં તમાર                                         | ്<br>റി വരുവപ്പ പ്രൂട് എ പൂട്ടം ബിപ്പും പുട്ടം ബിപ്പും പുട്ടം പുട്ടം പുട്ടം പുട്ടം പുട്ടം പുട്ടം പുട്ടം പുട്ടം പുട് | લ રાગ મુંભક લામુ |
| આપેલ પૈકી કોઈ એક સર્વિસ      | જતાં                                                   |                                                                                                    |                  |
| હ્યેય તો જ YES કરવં          |                                                        | का या मणर में होय तो शून्य 0" (                                                                                     | તખપુ.            |

#### Fig 3-4 Screen after registration form window

3.5. Click "Qualification Details", Computer screen will appear as shown in Fig 3-5. "Qualification Details" પર ક્લિક કરો. કોમ્પુટર સ્ક્રીન Fig 3-5 મુજબ દેખાશે.

| Screen | for Q | ualifica | tion | Details |
|--------|-------|----------|------|---------|
|--------|-------|----------|------|---------|

| wailable Services           |                                  |      | Qualification Details        |       |                          |   |
|-----------------------------|----------------------------------|------|------------------------------|-------|--------------------------|---|
| S View Registration Form    | Class 10th or Equivalent Details |      |                              |       |                          |   |
| View/Edit Application Form  |                                  |      |                              |       | 2 5 5 5                  |   |
| 9 Qualification Details     | Passing Status                   |      | Passing Month                | 2     | Passing Year             |   |
| ð Contact Detail            |                                  |      | Seleci-                      |       | Select-                  |   |
| Unload Decuments/Images     | Seat/Roll Number                 |      | SSC Passed (No. of Attempts) |       | Board                    |   |
| opload Documents/mages      |                                  |      |                              |       | Select                   |   |
| Preview & Final Submit      |                                  |      |                              |       | Oualification Exam State |   |
| Pay Registration Fee        |                                  |      |                              |       | Select                   | , |
| erify Mobile No. & Email Id | Qualification Exam District      |      | School Index Number          |       | Result Mode              |   |
| Mobile Number Verified      | Select                           | ~    |                              |       | Select                   | - |
| Ø Verify Your Email Id      | Maximum Marks                    |      | Obtained Marks               |       | Percentage Marks         |   |
|                             |                                  |      |                              |       |                          |   |
| ર                           | ્યુકી તમારી ૬૬૮ની પાસિંગ         | ม ม  | เริ มใว นมเบิ x P            | assir | וס                       |   |
|                             |                                  |      |                              | assin | 6                        |   |
|                             | Month Dessing Voo                | 2112 | Soot Number (12)             |       |                          |   |
|                             | Month, Passing Year              | rઅને | ો Seat Number ભરો            |       |                          |   |

Fig 3-5 Screen for entering "SSC Details

#### Screen for Qualification Details

| Contact Us                                                                                                    | Subject/Year/Semester Wise Marks | Details          |                                              |                                                               |
|----------------------------------------------------------------------------------------------------|----------------------------------|------------------|----------------------------------------------|---------------------------------------------------------------|
| 🗠 acpdcinfo@gmail.com                                                                                                    |                                  |                  |                                              |                                                               |
|                                                                                                    | Name                             | Passing Status   | Max Marks                                    | Obtained Marks                                                |
| Member Secretary Admission Committee for<br>Professional Diploma Courses ACPC Building, Nr.<br>Library,L. D. College of Engg. Campus,Ahmedabad-<br>380015 India. | Mathematics                      | Select- 🗸        |                                              |                                                               |
| 079-26566000                                                                                                    | Science/Science & Technology     | -Select- 🐱       |                                              |                                                               |
| ]                                                                                                    | English                          | Select 👻         |                                              |                                                               |
|                                                                                                    |                                  | Subject/Year/Sen | nester Max Mark <mark>s: </mark> Subject/Yea | ar/Semester Obtained Marks:   Subject/Year/Semester Percentag |
|                                                                                                    |                                  | 1                | PREVIOUS SAVE & NEXT                         | 1                                                             |
|                                                                                                    |                                  |                  |                                              |                                                               |
|                                                                                                    | કડેટ                             | સ સંપૂર્ણ ભ      | .ર્યા બાદ અહીં                               | ક્લિક કરો                                                     |

Fig 3-6 Screen for entering "SSC Marks Details".

| Gujarat Secondar<br>Chis is to certify that | y & 俎<br>Ex | igher S<br>aminati<br>STATE                                    | econda<br>on Win<br>MENT O                                            | ry 其前<br>g, Vad<br>F MARI                       | uration (Boar)<br>odara<br>KS | d, Gandh     | insiga                |
|---------------------------------------------|-------------|----------------------------------------------------------------|-----------------------------------------------------------------------|-------------------------------------------------|-------------------------------|--------------|-----------------------|
| MONTH & YEAR OF THE EXAM                    | SEAT        | rno.                                                           | CENTRE                                                                | UMBER                                           | SCHOOL INDEX NO.              | SR. NO. OF S | TATEMEN               |
| MARCH-2018                                  | -           |                                                                |                                                                       |                                                 | -                             | -            |                       |
| NAME OF THE SUBJECT WITH                    | CODE NO.    | MARKS<br>OBTAINED<br>IN EXTERNAL<br>BOARD<br>EXAM<br>OUT OF 70 | MARKS<br>OOTAINED<br>IN INTERNAL<br>SCHOOL<br>EVALUATION<br>OUT OF 33 | SUBJECT<br>WISE<br>GRAND<br>TOTAL<br>OUT OF 100 | MARKS OBTAINE                 | D IN WORDS   | SUBJE<br>WISE<br>GRAD |
| OI QUUARATI FL                              |             | 38                                                             | 24                                                                    | 062                                             | SIX TWO                       |              | Ba                    |
| 10 SOCIAL BOIE                              | NCE         | 40                                                             | 22                                                                    | 062                                             | SIX TWO                       |              | Ba                    |
| 11 SCIENCE & T                              | ECHND.      | 46                                                             | 24                                                                    | 070                                             | SEVEN Z                       | ERO          | Ba                    |
| 12 MATHEMATICS                              |             | 27                                                             | 20                                                                    | 047/                                            | FOUR SE                       | VEN          | Ca                    |
| 14 HINDI SL                                 |             | 45                                                             | 25                                                                    | 070                                             | SEVEN Z                       | ERO          | Ba                    |
| 16 ENGLISH SL                               |             | 30                                                             | 21<br>Total                                                           | 051 -                                           | FIVE ON                       | E            | Ci                    |
| GRAND TOTAL OF MARKS OF                     | TAINED      | THREE                                                          | E HUNDI                                                               | RED S                                           | IXTY TWO                      |              |                       |

Fig 3-7 SSC Mark Sheet (Sample Copy)

Marks Details ()

Enter Mark Details (ગુણની વિગતો દાખલ કરો):

| 1  | Passing Status                                                             | Select appropriate Passing status.                                                                                                    |
|----|----------------------------------------------------------------------------|----------------------------------------------------------------------------------------------------|
| 2  | Passing Month<br>ઉત્તીર્ણ કર્યાનો મહિનો                                    | Select appropriate month of SSC passing exam. If candidate have more<br>than one mark sheet then consider last passing mark sheet.<br>SSC ઉત્તીર્ણ કર્યાનો મહિનો યોગ્ય રીતે પસંદ કરો. જો ઉમેદવાર પાસે એક કરતા<br>વધારે માર્કશીટ હોય તો છેલ્લી ઉત્તીર્ણ માર્કશીટ પ્રમાણે મહિનો દાખલ કરવુ.                                                                                 |
| 3  | Passing Year                                                               | Select appropriate year of SSC passing exam. If candidate have more than                                                                                                    |
|    | ઉત્તાણ કચાનુ વષ                                                            | one mark sheet then consider last passing mark sheet.<br>SSC ઉત્તીર્ણ કર્યાનું વર્ષ યોગ્ય રીતે પસંદ કરો. જો ઉમેદવાર પાસે એક કરતા<br>વધારે માર્કશીટ હોય તો છેલ્લી ઉત્તીર્ણ માર્કશીટ પ્રમાણે વર્ષ દાખલ કરવુ.                                                                                                    |
| 4  | Qualification Exam State<br>લાયકી પરીક્ષા કથા                              | Select appropriate State of SSC passing exam.<br>લાચકી પરીક્ષા ઉત્તીર્ણ કરેલ રાજ્યનું નામ લખો.                                                                                                    |
| -  | Qualification Exam                                                         | Select appropriate District of SSC passing even                                                                                                    |
| 5  | District<br>લાયકી પરીક્ષા કથા<br>જીલ્લામાંથી પાસ કરેલ છે?                  | લાયકી પરીક્ષા ઉત્તીર્ણ કરેલ જીલ્લાનું નામ લખો.                                                                                                    |
| 6  | Board                                                                      | Select appropriate board from which qualifying examination is passed                                                                                                    |
|    | લાચકી પરીક્ષા કચા<br>બોર્ડમાંથી પાસ કરેલ છે?                               | from drop down menu.<br>ડ્રોપ ડાઉન મેનુમાંથી લાયકી પરીક્ષા ઉત્તીર્ણ કરેલ યોગ્ય બોર્ડ પસંદ કરો.                                                                                                    |
| 7  | Seat/Roll Number<br>SSC બેઠક નંબર                                          | Enter SSC seat number as per SSC Mark sheet (latest passing mark<br>sheet). Don't give any space while entering seat number.<br>SSC બેઠક નંબર SSCની માર્કશીટ પ્રમાણે દાખલ કરો. (છેલ્લી ઉત્તીર્ણ માર્કશીટ<br>અનુસાર). સીટ નંબર દાખલ કરતી વખતે વચ્ચે કોઇપણ પ્રકારની જગ્યા છોડશો<br>નફી.                                                                                    |
| 8  | SSC Passed (No. of<br>Attempts)                                            | Enter No of attempts for SSC passing.                                                                                                    |
| 9  | Center Number as per<br>mark sheet<br>SSC માર્કશીટ પ્રમાણે કેન્દ્ર<br>નંબર | Enter Center Number as per SSC Mark Sheet. If center number is not<br>appeared in mark sheet, then enter 999. Except candidates of Gujarat<br>Board, all other candidates also have to enter 999.<br>SSC માર્કશીટ પ્રમાણે કેન્દ્રનંબર દાખલ કરો. જો કેન્દ્ર નંબર માર્ક્શીટમાં દર્શાવેલ<br>ન હોય તો 999 દાખલ કરો.<br>ગુજરાત બોર્ડ સિવાયના તમામ ઉમેદવારોએ પણ 999 દાખલ કરવુ. |
| 10 | School Index Number                                                        | Enter School Index Number as per SSC Mark Sheet. If school index                                                                                                    |
|    | SSC માકશાટ પ્રમાણ શાળા<br>ઇન્ડેક્ષ નંબર                                    | number is not appeared in mark sheet, then enter 99.999<br>Except candidates of Gujarat Board, all other candidates also have to<br>enter 99.999.<br>SSC માર્કશીટ પ્રમાણે શાળા ઇન્ડેક્ષનંબર દાખલ કરો. જો શાળા ઇન્ડેક્ષ નંબર                                                                                                    |
|    |                                                                            | માક્શીંટમાં દર્શાવેલ ન હોય તો 99.999 દાખલ કરો. ગુજરાત બોર્ડ સિવાયના                                                                                                    |
|    |                                                                            | તમામ ઉમેદવારોએ પણ 99.999 દાખલ કરવુ.                                                                                                    |
| 11 | Result Mode<br>પરિણામ મોડ                                                  | Select Percentage in Result mode.<br>પરિણામ મોડ percentage સિલેક્ટ કરવું.                                                                                                    |
| 12 | Maximum Marks<br>કુલ ગુણ                                                   | Enter Grand Total marks as per SSC Mark Sheet.<br>SSC માર્કશીટ અનુસાર કુલ ગુણ દાખલ કરો.                                                                                                    |
| 13 | Obtained Marks                                                             | Enter Total Obtained marks as per SSC Mark Sheet.                                                                                                    |

|    | મેળવેલ ગુણ                                                                                      | SSC માર્કશીટ અનુસાર મેળવેલ કુલ ગુણ દાખલ કરો.                                                                                                    |
|----|-------------------------------------------------------------------------------------------------|----------------------------------------------------------------------------------------------------|
| 14 | Percentage Marks                                                                                | Percentage will be calculated automatically.                                                                                                    |
| 15 | Division                                                                                        | Select appropriate Division.                                                                                                    |
| 16 | Subject Wise Marks<br>Details                                                                   | વિષયો પ્રમાણે ગુણની વિગતો                                                                                                    |
|    | Mathematics/Basic<br>Mathematics/Standard<br>Mathematics<br>ગણિત/બેઝિક ગણિત<br>/સ્ટાન્ડર્ડ ગણિત | Enter <mark>Mathematics//Basic Mathematics/Standard Mathematics</mark> Max<br>marks and Obtained marks as per SSC Mark Sheet.<br>SSC માર્કશીટ અનુસાર <mark>ગણિત/બેઝિક ગણિત /સ્ટાન્ડર્ડ ગણિત</mark> માં કુલ ગુણમાંથી<br>મેળવેલ ગુણ દાખલ કરો. |
|    | Science/Science &<br>Technology<br>વિજ્ઞાન                                                      | Enter Science/Science & Technology Max marks and Obtained marks as<br>per SSC Mark Sheet.<br>SSC માર્કશીટ અનુસાર વિજ્ઞાનમાં કુલ ગુણમાંથી મેળવેલ ગુણ દાખલ કરો.                                                                               |
|    | English<br>અંગ્રેજી                                                                             | Enter English Max marks and Obtained marks as per SSC Mark Sheet.<br>SSC માર્કશીટ અનુસાર અંગ્રેજીમાં કુલ ગુણમાંથી મેળવેલ ગુણ દાખલ કરો.                                                                                                    |

3.6. Enter and verify the details entered and if all details found correct, click "SAVE AND NEXT" button then Computer screen will appear as shown in Fig 3-8

માહિતી દાખલ કરો અને આપેલ માહિતી ચકાસો. જો વિગતો બરાબર માલૂમ પડે તો "SAVE AND NEXT" ક્લિક કરો. કોમ્પુટર સ્ક્રીન Fig 3-8 મુજબ દેખાશે.

| Screen | for | Contact | Details |
|--------|-----|---------|---------|

| Available Services              | Con                                          | tact Detail                                   |
|---------------------------------|----------------------------------------------|-----------------------------------------------|
| View Registration Form          | Correspondence Address                       |                                               |
| • View/Edit Application Form    | Premises No./Village Name                    | Sub Locality/Colony/Police Station (Optional) |
| View/Edit Qualification Details | Name                                         | Locality                                      |
| O Contact Detail                | Locality/City/Town/Village/Post Office       | Country                                       |
| O Upload Documents/Images       | Town                                         | India *                                       |
| O Preview & Final Submit        |                                              | State                                         |
| O Pay Registration Fee          |                                              | Gujarat *                                     |
| Verify Mobile No. & Email Id    | District                                     | Pin Code                                      |
|                                 | AHMEDABAD                                    | 380015                                        |
| C Mobile Number verified        | ISD Code Alternate Contact Number (Optional) | Alternate Email Id (Optional)                 |
| O Verify Your Email Id          | 91                                           |                                               |
| Contact Us                      | Permanent Address                            |                                               |
| Province                        | Fermanent Address                            |                                               |

# અહીં તમારી એડ્રેસ ડિટેલ્સ ચકાસો અને જરૂર જણાય તો સુધારો કરો

#### Fig 3-8 Screen for viewing/editing "Contact Details"

3.7. Enter and verify the details entered and if all details found correct, click "SAVE AND NEXT" button then Computer screen will appear as shown in Fig 3-9.

માહિતી દાખલ કરો અને આપેલ માહિતી ચકાસો. જો વિગતો બરાબર માલૂમ પડે તો "SAVE AND NEXT" ક્લિક કરો. કોમ્પુટર સ્ક્રીન Fig 3-9 મુજબ દેખાશે.

Screen for Uploading Documents/Images

| wailable Services               |        |                                         | Uploa                                   | d Documents/Images |                            |                   |
|---------------------------------|--------|-----------------------------------------|-----------------------------------------|--------------------|----------------------------|-------------------|
| View Registration Form          | 5.No.  | Required Document                       | Document Specifications                 | Document Number/Id | Upload                     | Action            |
| View/Edit Application Form      | 1      | Photograph                              | Document Format: (pg                    | NA                 | Document Uploaded          | Edit & Do Lipion  |
| View/Edit Qualification Details |        | 0.0000000000000000000000000000000000000 | Min Size (KB): 10<br>Max Size (KB): 100 | 1.000              | Click Here For View        | East & Re-Opioa   |
| View/Edit Contact Detail        | 2      | School Leaving                          | Document Format: pdf                    | 1                  | Document Uploaded          | Edit & Real Inios |
| ) Upload Documents/Images       |        | Certificate/Transfer Certificate        | Min Size (KB): 10<br>Max Size (KB): 200 |                    | Click Here For View        | Eur a Neithius    |
| Preview & Final Submit          | 3      | 10th Marksheet                          | Document Format: PDF                    | Document Number/Id | Choose File No file chosen | Preview & Uplo    |
| D Pay Registration Fee          |        |                                         | Min Size (KB): 10<br>Max Size (KB): 300 |                    |                            |                   |
| erify Mobile No. & Email Id     |        |                                         |                                         | PREVIOUS           |                            |                   |
|                                 |        | 2113 5                                  |                                         |                    |                            | (c) (             |
| દસ્તાવજ અપલાક                   | ે કરવા | માટ, Documer                            | it Number/ID                            | यन्टर ४रा, (       | Choose File 42             | ાકલક              |
|                                 | _      | ~ ~ ~ ~                                 |                                         |                    |                            | _                 |
| કરી ચોગ્ય દસ્                   | તાવેજ  | સિલેક્ટ કરો અવ                          | ને Preview & l                          | Jpload પર કિ       | લેક કરી Save કર            | 21                |
|                                 |        |                                         |                                         |                    |                            |                   |

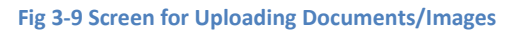

3.8. Upload Documents/Images (In this screen candidate have to upload relevant documents very carefully)

ડોક્યુમેંટ્સ અને ફોટો અપલોડ કરવા. (આ સ્ક્રીન પર ઉમેદવારે લાગુ પડતાં ડોક્યુમેંટ્સ કાળજી પૂર્વક અપલોડ કરવાના રહેશે)

Candidate has to upload documents as per the given size and types specifications. ઉમેદવારે આપેલા size and types specifications પ્રમાણે જ ડોક્યુમેંટ્સ અપલોડ કરવા પડશે.

- While uploading Photograph, image must be in jpg format only, Minimum size 10Kb and Maximum size 100Kb. ફોટો અપલોડ કરતી વખતે તેની સાઇઝ ઓછામાં ઓછી 10 Kb અને વધુમાં વધુ 100 Kb હોવી જોઈએ.
- While uploading 10th Mark sheet, document must be in pdf format, Minimum size 10Kb and Maximum size 300Kb. If candidate is having more than one attempt mark sheet then kindly merge all mark sheets and upload that merge document in single pdf only. Example: Candidate has given two attempts to qualify SSC exam, then he/she will have two-mark sheets with him/her. In that case the candidate has to upload both attempt mark sheets in single pdf as shown in Sample Fig 3-10.

10માં ધોરણની માર્ક શીટ અપલોડ કરતી વખતે તેની સાઇઝ ઓછામાં ઓછી 10 Kb અને વધુમાં વધુ 300 Kb હેવી જોઈએ. જો ઉમેદવાર જોડે એક કરતાં વધુ પ્રયત્નોની માર્ક શીટ હેચ તો, બધી જ માર્ક શીટને એક જ પીડીએફ ડૉક્યુમેન્ટમાં ભેગી કરી, એ એક જ પીડીએફ ડૉક્યુમેન્ટને અપલોડ કરવાનું રહેશે. ઉદાહરણઃ ઉમેદવારે જો 2 પ્રયત્નોથી એસએસસીની પરીક્ષા પાસ કરી હોય તો તેની જોડે એસએસસીની 2 માર્ક શીટ હશે. આ સંજોગોમાં ઉમેદવારે બંને માર્ક શીટ, Sample Fig 3-10 માં બતાવ્યા પ્રમાણે, એક જ પીડીએફમાં અપલોડ કરવાની રહેશે.

• While uploading Socially and Educationally Backward Classes (SEBC) document, candidate should also upload Non-Creamy Layer certificate also. The size of the document should be Minimum 10Kb and Maximum 200Kb. સામાજિક અને શૈક્ષણિક રીતે પછાત વર્ગના ડૉક્યુમેન્ટ સાથે ઉમેદવારે Non Creamy Layer certificate

પણ અપલોડ કરવાનું રહેશે. જેની સાઇઝ ઓછામાં ઓછી 10 Kb અને વધુમાં વધુ 200 Kb હોવી જોઈએ.

| the game is a set                                                                                                    |                                                                                                    |                                                                                                    |                                                                                                    |
|----------------------------------------------------------------------------------------------------|----------------------------------------------------------------------------------------------------|----------------------------------------------------------------------------------------------------|----------------------------------------------------------------------------------------------------|
| er sagniter (villenng post er etw.)                                                                                                    | forming Dearl Deputy Com                                                                                                    |                                                                                                    |                                                                                                    |
| Story Type of the State                                                                                                    | et al. I de la compte de la compte                                                                                                    | States of States                                                                                                    |                                                                                                    |
|                                                                                                    | 登墨高                                                                                                    |                                                                                                    | 三                                                                                                    |
| PROPERTS PL                                                                                                    | 24 82 884 F                                                                                                    | DVR 803                                                                                                    | 2                                                                                                    |
| ELIBRICK & TECHNIC<br>PROVIDENTIAL                                                                                                    | 11 2 10 1                                                                                                    | store balant                                                                                                    | 12                                                                                                    |
| T Senderitt m.                                                                                                    | 10 10 10 10 10 10 10 10 10 10 10 10 10 1                                                                                                    | MIN MIN                                                                                                    | E                                                                                                    |
|                                                                                                    | CAD MARKED FIFTY                                                                                                    | FLUE                                                                                                    |                                                                                                    |
| These of the local division of the local division of the local div                                                                                                    | The based in the based of the                                                                                                    | Contraction of the local division of the local division of the loc                                                                                                    | - Caller                                                                                                    |
| Deservation and of                                                                                                    | 20<br>47                                                                                                    | Maria.                                                                                                    | 5                                                                                                    |
|                                                                                                    |                                                                                                    |                                                                                                    |                                                                                                    |
|                                                                                                    | HERE CARD                                                                                                    | tests to benefits                                                                                                    | -                                                                                                    |
| in Salaria                                                                                                    |                                                                                                    |                                                                                                    |                                                                                                    |
| and Parties Internet                                                                                                    | 2HCH7                                                                                                    |                                                                                                    |                                                                                                    |
| Particular Automatical Sciences                                                                                                    | and the second                                                                                                    | A. 0                                                                                                    |                                                                                                    |
| A concern Ranging ( ) this                                                                                                    | the second                                                                                                    | 10 and                                                                                                    |                                                                                                    |
| in these part .                                                                                                    | States of the state of the                                                                                                    | CLASSIC THE LASE                                                                                                    | 100                                                                                                    |
|                                                                                                    |                                                                                                    |                                                                                                    |                                                                                                    |
|                                                                                                    | 1000                                                                                                    |                                                                                                    |                                                                                                    |
| Gegant Sussian &                                                                                                    | Page 1                                                                                                    | untary Bouch, Clevi<br>dara                                                                                                    | Netrogan                                                                                                    |
| Geipert Standary &<br>Di o d'artigi der<br>An execute Allene y en<br>ander andere Allene y en<br>ander andere Allene y en<br>ander andere andere<br>ander andere andere<br>ander andere andere<br>ander andere andere<br>ander andere andere<br>ander andere andere<br>ander andere andere<br>andere andere andere<br>andere andere andere andere<br>andere andere andere andere andere<br>andere andere                                                                                                    | Page 1  Page 1                                                                                         | antan Bench, Geo<br>dara<br>s<br>s<br>s<br>s<br>s<br>s<br>s<br>s<br>s<br>s<br>s<br>s<br>s<br>s<br>s<br>s<br>s<br>s                                                                                                    | Million and Million and Millio |
| Geland Scienting &<br>Chi a s' angle dar<br>An against Johnson you<br>Chi a s' angle dar<br>Marting Control of the<br>Marting Control of the<br>Marting Control of                                                                                                    | Page 1<br>Right Secolary Data<br>Exercised on Way, Webs<br>Particular Construction Construction<br>In the Construction Advention<br>In the Construction Advention<br>In the Construction Advention<br>In the Construction Advention<br>In the Construction Advention<br>In the Construction Advention<br>In the Construction Advention<br>In the Construction Advention<br>In the Construction Advention<br>In the Construction<br>In the Construction<br>In the Constr | antian Banth, San<br>Sara<br>3<br>The Annual State<br>Same State<br>Same State<br>Sa |                                                                                                    |
| Gelprot Scienting &<br>Chi a s' angle dar<br>Chi a s' angle dar<br>An opping Johnson you<br>Chi a s' angle dar<br>Martin Barris a Trace<br>11 Barris a Trace<br>12 Barris a Barris<br>13 Barris a Trace<br>14 Barris a Barris<br>15 Barris a Barris<br>16 Barris a Barris<br>17 Barris a Barris<br>18 Barris a Barris<br>19 Barris a Barris<br>19 Barris a Barris<br>10 Barris a Barris<br>10 Barris a Barris<br>10 Barris a Barris<br>10 Barris a Barris<br>10 Barris a Barris<br>10 Barris a Barris<br>10 Barris a Barris<br>10 Barris a Barris<br>10 Barris a Barris<br>10 Barris a Barris<br>10 Barris<br>10 Barris a Barris<br>10 Barris<br>10 Ba | Page 1  Right Secondary Data Examination Way, Webs Examination Way, Webs Examination Way                                                                                         | union Bouch, Sex<br>dara<br>a<br>state / communication<br>to a communication<br>automotive<br>automotive<br>a    |                                                                                                    |

- For Document Number/Id field kindly enter unique number mentioned on your document.
   ડૉક્યુમેન્ટ નંબર/ID ફિલ્ડ માં ઉમેદવારે ડૉક્યુમેન્ટ માં લખેલો ડૉક્યુમેન્ટ નો યુનિક નંબર લખવાનો રહેશે.
- Upload required document by clicking on "choose file" (select relevant document). Enter document number/ ID of chosen document and click on PREVIEW & UPLOAD. Then computer screen will display as shown Fig 3-11. If document is correct then click on "save", otherwise click on "cancel". Repeat the procedure for each document. If a candidate wants to change the already uploaded document, then candidate can click on "Edit & Re-upload" the document and repeat the procedure.

"choose file" પર ક્લિક કરીને જરૂરી દસ્તાવેજ અપલોડ કરો (સંબંધિત દસ્તાવેજ પસંદ કરો). પસંદ કરેલા દસ્તાવેજનો દસ્તાવેજ નંબર/ ID દાખલ કરો અને PREVIEW & UPLOAD પર ક્લિક કરો. પછી કોમ્પ્યુટર સ્ક્રીન Fig 3-11 માં બતાવ્યા પ્રમાણે દેખાશે. જો દસ્તાવેજ સાચો હોય તો "save" પર ક્લિક કરો, અન્યથા "cancel" પર ક્લિક કરો. દરેક દસ્તાવેજ માટે પ્રક્રિયાને પુનરાવર્તિત કરો. જો ઉમેદવાર પહેલાથી અપલોડ કરેલા દસ્તાવેજને બદલવા માંગે છે, તો ઉમેદવાર દસ્તાવેજને " Edit & Re-upload " પર ક્લિક કરી શકે છે અને પ્રક્રિયાને પુનરાવર્તિત કરી શકે છે.

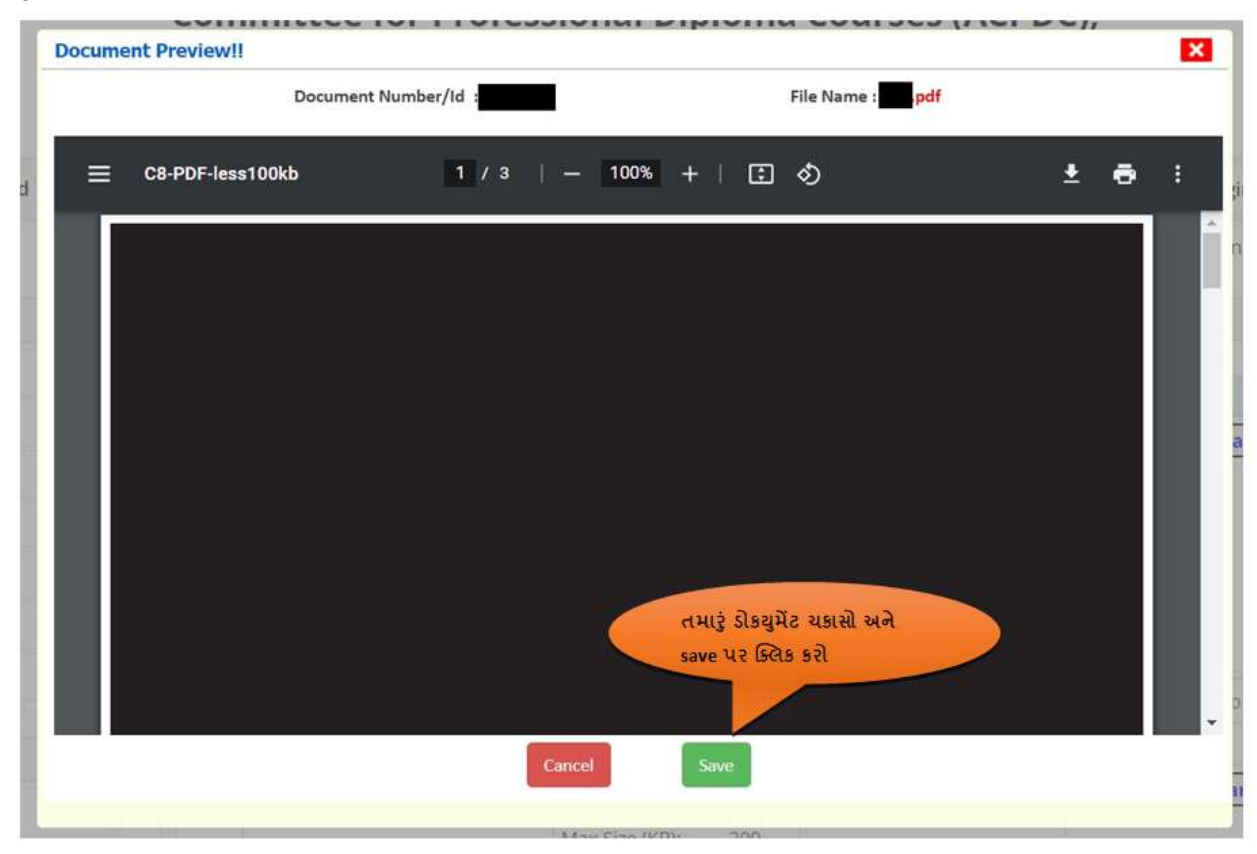

Fig 3-11 Screen for Preview of Uploaded Documents/Images

3.9. Check and verify the uploaded documents and tick mark the given checkbox. The candidate can enlarge the document by clicking on **Click Here for Large View** button. If all details found correct, click "**SAVE FINALLY & NEXT**" button then Computer screen will appear as shown in Fig 3-12 and Fig 3-13.

અપલોડ કરેલા ડોક્યુમેંટ્સ તપાસો અને તેની ચકાસણી કરો અને આપેલું ચેકબોક્સ પર ટીક માર્ક કરો. ઉમેદવાર Click Here For Large View પર ક્લિક કરીને ડોકયુમેંટને મોટુ કરી જોઈ શકશે. જો બધી જ માહિતી સાચી જણાય તો, "SAVE FINALLY & NEXT" પર ક્લિક કરીને કોમ્પ્યુટર સ્ક્રીન Fig 3-12 અને Fig 3-13 પ્રમાણે દેખાશે.

#### Screen to Preview Application

| Available Services                               |                                                |                        | Preview & Final Sul | bmit                 |        |  |
|--------------------------------------------------|------------------------------------------------|------------------------|---------------------|----------------------|--------|--|
| • View Registration Form                         | Application Form                               |                        |                     |                      |        |  |
| O View/Edit Application Form                     | UserId                                         | alpha15                | Application number  | er 241200100045      |        |  |
| View/Edit Qualification Details                  | Candidate's Name                               | Enter Name as per SSC  | Father's Name       | Enter Fathers Name   |        |  |
| O View/Edit Contact Detail                       | Gender                                         | Male                   | Mother's Name       | Enter Mothers Name   | COMPLE |  |
| O View/View Upload Documents/Images              | Date of Birth                                  | 01-01-2010             | Category            | General              | 34     |  |
| O Preview & Final Submit                         | Domicile                                       | Gujarat                |                     |                      |        |  |
| O Pay Registration Fee                           | Sub Category List                              |                        |                     |                      |        |  |
|                                                  | Physically Handicapped                         |                        | No                  |                      |        |  |
| Verify Mobile No. & Email Id                     | IN/EX-Servicemen                               |                        | No                  | No                   |        |  |
| Mobile Number Verified                           | Tuition Fee Waiver                             |                        | No                  | No                   |        |  |
| O Verify Your Email Id                           | Other Details                                  |                        |                     |                      |        |  |
|                                                  | U-DISE Number: 1111111111111111                |                        |                     |                      |        |  |
| Contact Us                                       | Other Information                              |                        |                     |                      |        |  |
| acpdcinfo@gmail.com                              | Family Annual Income As per Income Certificate |                        |                     | 0.1 lakh to 2.5 lakh |        |  |
| 9                                                | Have you passed techni                         | cal subject            | No                  |                      |        |  |
| Member Secretary Admission Committee for         | Do your parents have o                         | ertificate of services | No                  |                      |        |  |
| Library,L. D. College of Engg, Campus,Ahmedabad- | Qualification Detai                            | s                      |                     |                      |        |  |

# અહીં તમારી સંપૂર્ણ પ્રોફાઇલ દસ્તાવેજ સાથે જોઈ, ચકાસી શકો છો

#### Fig 3-12 Screen for Preview

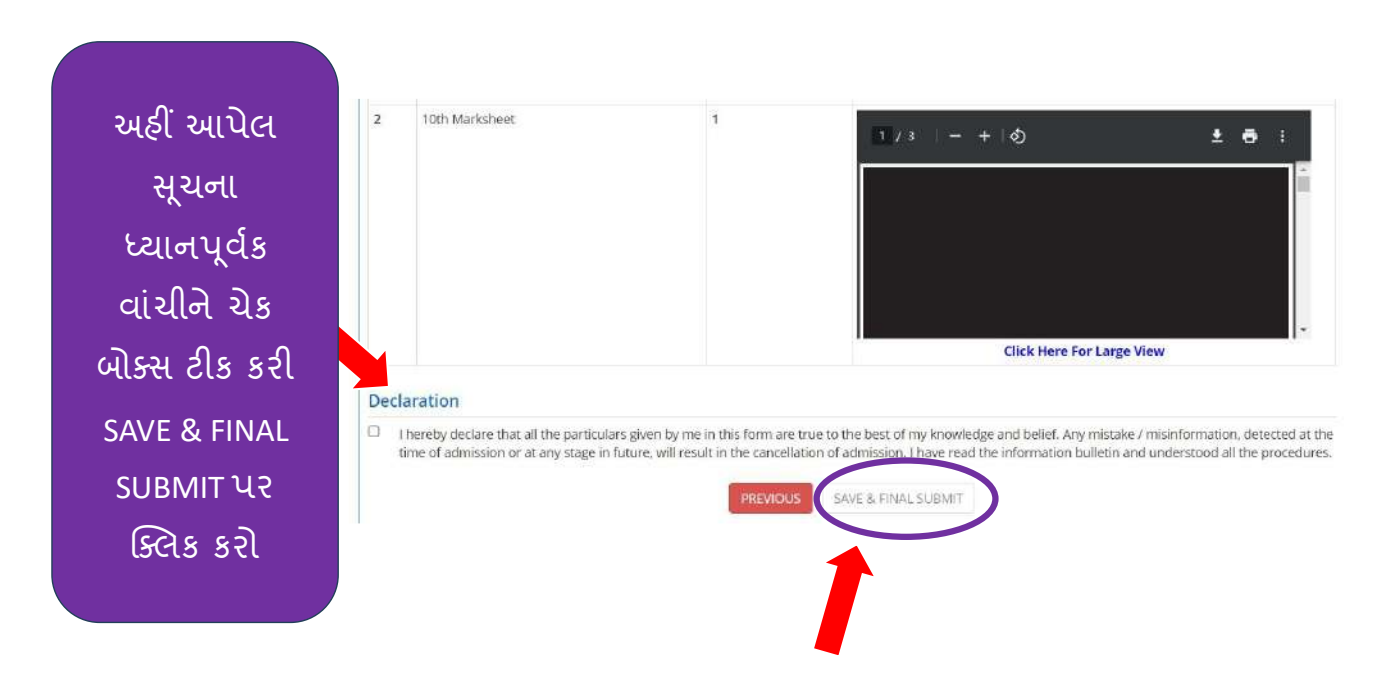

#### Screen to Preview Application

#### Fig 3-13 Screen for Final Submit

3.10. The above screen shows all the details entered by the candidate, verify all the details and if all details found correct, tick mark the Declaration checkbox and then click "SAVE & FINAL SUBMIT" button then Computer screen will appear as shown in Fig 3-14.

ઉપરની સ્ક્રીન પર ઉમેદવાર દ્રારા નખાચેલી બધી જ માહિતી દેખાશે. બધી જ માહિતી ચકાસો અને જો બધી માહિતી યોગ્ય લાગે તો "SAVE & FINAL SUBMIT" પર ક્લિક કરો અને કોમ્પ્યુટરની સ્ક્રીન Fig 3-14 પ્રમાણે દેખાશે.

#### Screen to Preview Application

Screen for Fee Payment

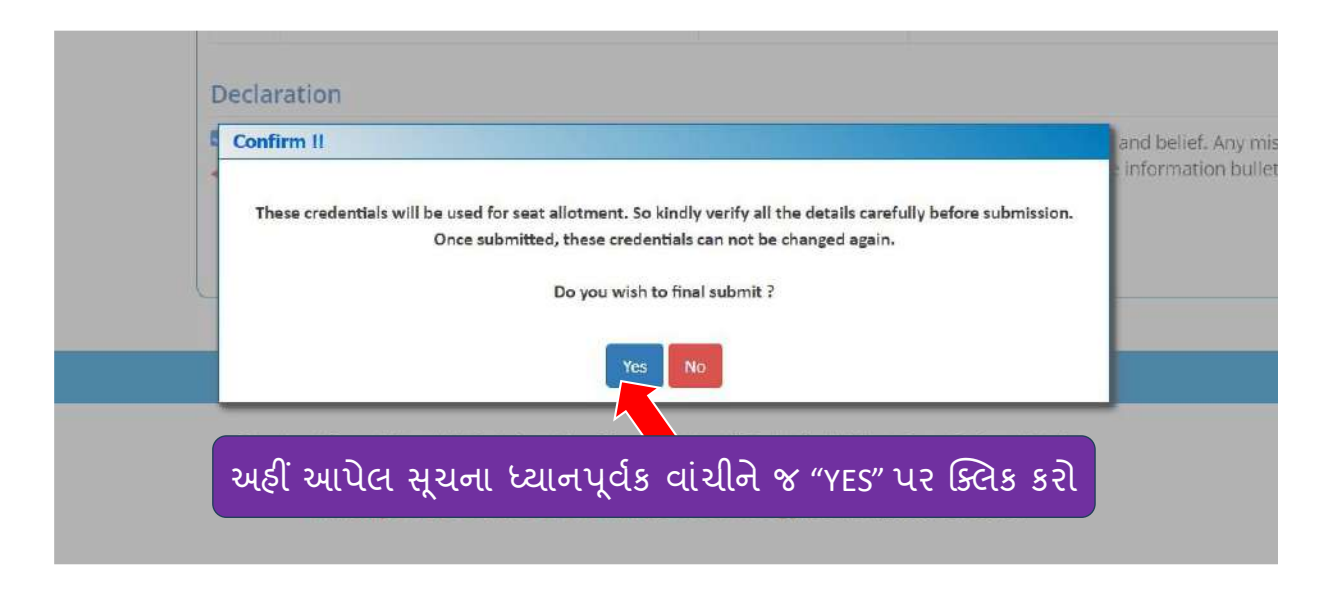

#### Fig 3-14 Confirmation screen

3.11. The Confirmation screen will appear as shown in Fig 3-14. Read the message shown and Click "Yes" button if you wish to submit finally. Now Computer screen will appear as shown in Fig 3-15

કન્ફર્મેશન સ્ક્રીન Fig 3-14 પ્રમાણે દેખાશે. દેખાતો સંદેશ વાંચો અને જો ફાઇનલી સબમિટ કરવા માંગતા હોય તો "Yes" પર ક્લિક કરો. હવે કોમ્પ્યુટર સ્ક્રીન Fig 3-15 પ્રમાણે દેખાશે.

| Available Services                                                                                                    | Application Pro                                  | ogress Status                                                                                                    |
|----------------------------------------------------------------------------------------------------|--------------------------------------------------|----------------------------------------------------------------------------------------------------|
| O View Filled Form                                                                                                    | Step                                             | Status                                                                                                    |
| O Pay Registration Fee                                                                                                    | Registration Form                                | © Completed                                                                                                    |
| verify Mobile No. & Email Id                                                                                                    | Application Form                                 | Completed                                                                                                    |
| Mobile Number Verified                                                                                                    | Qualification Details                            | © Completed                                                                                                    |
| O Verify Your Email Id                                                                                                    | Contact Detail                                   | © Completed                                                                                                    |
| Contact Us                                                                                                    | Upload Documents/Images                          | Completed                                                                                                    |
| acpdcinfo@gmail.com                                                                                                    | Final Submit                                     | @ Completed                                                                                                    |
| Vember Secretary Admission Committee for<br>Professional Diploma Courses ACPC Building, Nr.<br>Library,L. D. College of Engg. Campus, Ahmedabad-<br>30015 India. | Pay Registration Fee                             | © Incomplete                                                                                                    |
| <sup>2079-26566000</sup> હવે એપ્લિકેશ<br>અહીં "Pay Reg<br>કિંદ                                                                                                   | ાન ફી ભરવા માટે<br>gistration Fee" પર<br>રેક કરો | as not been completed yet.<br>nent of required Fee your Application will be considered for<br>occessing.<br>ration Fee |

Fig 3-15 Dashboard screen

## 4. PROCEDURE TO PAY REGISTRATION FEE

4.1. Fig 3-15 Dashboard screenshows status of Application form, click "Pay Registration Fee" button then Computer screen will appear as shown in Fig 4-1.

Fig 3-15 એપ્લિકેશનનું સ્ટેટસ બતાવે છે. હવે "Pay Registration Fee" પર ક્લિક કરતાં કોમ્પ્યુટર સ્ક્રીન Fig 4-1 પ્રમાણે દેખાશે.

| Screen for Fee Payment                                                                         |                                                                                                    |
|------------------------------------------------------------------------------------------------|----------------------------------------------------------------------------------------------------|
| Available Services                                                                             | Fee Payment                                                                                                    |
| • View Filled Form                                                                             |                                                                                                    |
| O Pay Registration Fee                                                                         | Fee Type:Pay Registration Fee                                                                                                    |
| Verify Mobile No. & Email Id<br>Mobile Number Verified<br>O Verify Your Email Id<br>Contact Us | select mode of payment O Through bildesk<br>હવે પેમેંટ મોડ સિલેક્ટ<br>કર્યા બાદ Pay Fee પર<br>ક્રિલેક કરો<br>કેબિટ કાર્ડ, ક્રેડિટ કાર્ડ,<br>નેટ બૅન્કિંગ તથા<br>યુપીઆઇ કરી શકો છો |

Fig 4-1 Screen for Fee Payment

4.2. Click "Pay Fee" button and complete the Fee payment process then Computer screen will appear as shown in Fig 4-2.

"Pay Fee" પર ક્લિક કરો અને ફી ભરવાની પ્રોસેસ પુર્ણ કરો. હવે કોમ્પ્યુટર સ્ક્રીન Fig 4-2 પ્રમાણે દેખાશે.

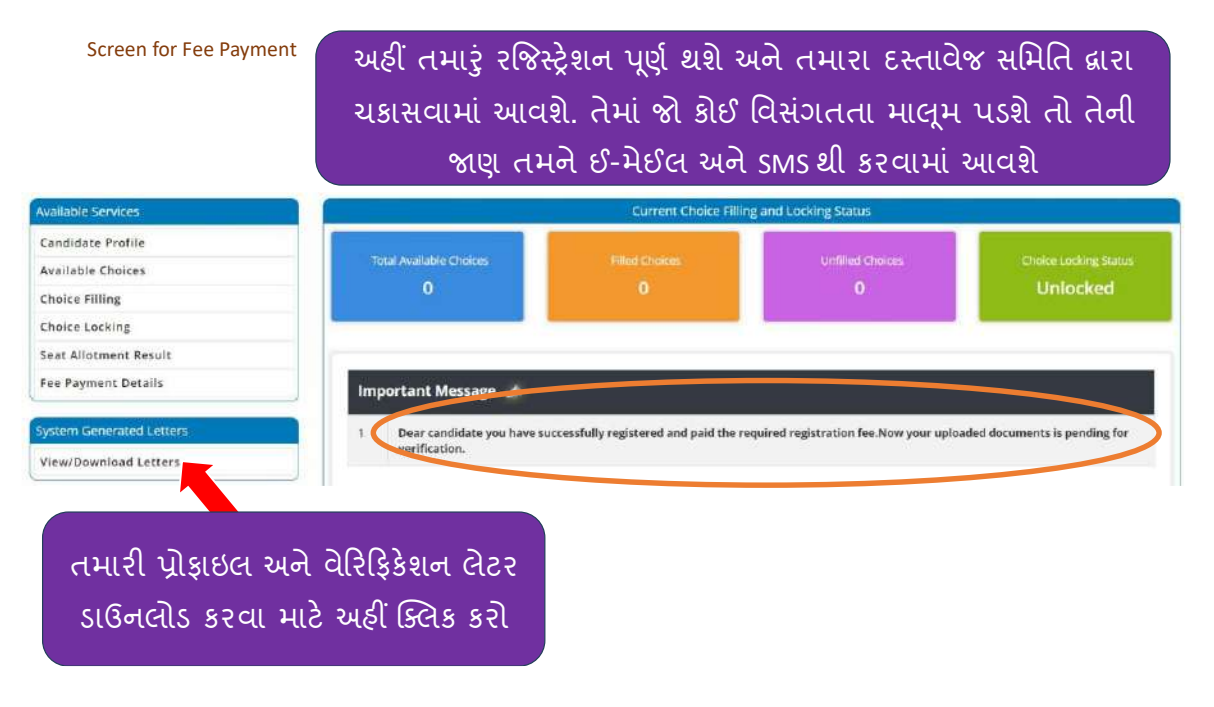

4.3. On Dashboard – **My Application** tab will display the applied application; Candidate can view his/her application form by clicking on **View Confirmation Page** link then Computer screen will appear as shown in Fig 4-3.

ડેશબોર્ડ પર My Application ટેબ પર ક્લિક કરતાં તમે એપ્લાય કરેલી એપ્લિકેશન દેખાશે. ઉમેદવાર પોતાની એપ્લિકેશન View Confirmation Page પર ક્લિક કરતાં જોઈ શકશે. હવે કોમ્પ્યુટર સ્ક્રીન Fig 4-3 પ્રમાણે દેખાશે.

| ndidate's Name:        |                     | Admission Comm   | Year Diplo<br>Applica | ma after TEB<br>tion Form                            | ses (ACPDC) for I           | Application            | No:            |  |
|------------------------|---------------------|------------------|-----------------------|------------------------------------------------------|-----------------------------|------------------------|----------------|--|
| Personal Details       | ő.                  |                  |                       |                                                      | 1.11                        |                        |                |  |
| Application No         | 2000                |                  |                       |                                                      | 10                          |                        |                |  |
| Candidate's Nam        | 10                  |                  | Father's              | Name                                                 |                             |                        |                |  |
| Mother's Name          | 1612. L. C.         |                  | Date of               | Birth                                                | 10-05-1997                  |                        |                |  |
| Gender                 | MALE                |                  | Catego                | у                                                    | SOCIALLY AND<br>BACKWARD CL | EDUCATIONALLY          |                |  |
| Nationality            | INDIAN              |                  | State of              | Birth                                                | GUJARAT                     |                        |                |  |
| Religion               | NA                  |                  |                       |                                                      |                             |                        | 1              |  |
| Sub Category           | NA                  |                  | <u>.</u>              |                                                      |                             |                        | 1              |  |
| Other Informatio       | ns                  |                  |                       |                                                      |                             |                        |                |  |
| Family Annual Inc      | come                |                  |                       | 248000                                               |                             |                        |                |  |
| Have you passed        | technical subject   |                  |                       | NO                                                   |                             |                        |                |  |
| Qualification Det      | talls               |                  |                       |                                                      |                             |                        |                |  |
| Class 10th or Eq       | uivalent Marks Deta | ails             |                       | (C)                                                  |                             |                        |                |  |
| Passing Status         |                     |                  |                       | Passed                                               |                             |                        |                |  |
| Passing Month          |                     |                  |                       | 03                                                   |                             |                        |                |  |
| Passing Year           |                     |                  |                       |                                                      |                             |                        |                |  |
| Qualification Exar     | n State             |                  |                       | Gujarat                                              |                             |                        |                |  |
| Qualification Exar     | n District          |                  |                       | Ahmedabad                                            |                             |                        |                |  |
| Board                  |                     |                  |                       | GUJARAT SECONDARY & HIGHER SECONDARY EDUCATION BOARD |                             |                        |                |  |
| Seat/Roll Number       | 6                   |                  |                       | I                                                    |                             |                        |                |  |
| SSC Passed (No.        | of Attempts)        |                  |                       | 01                                                   |                             |                        |                |  |
| Center Number a        | s per marks sheet   |                  |                       | 501                                                  |                             |                        |                |  |
| School Index Nun       | nber                |                  |                       | 12.123                                               |                             |                        |                |  |
| Result Mode            |                     |                  |                       | Percentage                                           |                             |                        |                |  |
| Obtained Marks         |                     |                  |                       | 427                                                  |                             |                        |                |  |
| Maximum Mark           |                     |                  |                       | 500                                                  |                             |                        |                |  |
| Percentage Marks       | š                   |                  |                       | 85.4                                                 |                             |                        |                |  |
| Division               | 95                  |                  |                       | 1st Div                                              |                             |                        |                |  |
| Subject Wise Ma        | rks Details         | · · · · · ·      |                       |                                                      |                             | 10                     |                |  |
| Subject Name           |                     | Passing Status   |                       | Total Max                                            |                             | Total Obtained         |                |  |
| English                |                     | Passed           |                       | 100                                                  |                             | 78                     |                |  |
| Mathematics            |                     | Passed           |                       | 100                                                  |                             | 87                     |                |  |
| Science/Science        | & Technology        | Passed           |                       | 100                                                  |                             | 89                     |                |  |
| <b>Technical Exami</b> | nations Board (TEI  | B) Marks Details |                       | 3                                                    |                             | 20-                    |                |  |
| Passing Status         |                     |                  |                       | Passed                                               |                             |                        |                |  |
| Passing Month          |                     |                  |                       | 02                                                   |                             |                        |                |  |
| Passing Year           |                     |                  |                       | 2018                                                 |                             |                        |                |  |
| Course                 |                     |                  |                       | Chemical Labora                                      | tory Technician             |                        |                |  |
| Registration Num       | ber                 |                  |                       | 12345678                                             | 100                         |                        |                |  |
| Subject Wise Ma        | irks Details        |                  |                       |                                                      |                             |                        | 121            |  |
| Subject Name           | Passing Status      | Theory Max       | Practical Max         | Total Max                                            | Theory<br>Obtained          | Practical<br>Obtainedo | Total Obtained |  |
|                        |                     |                  |                       |                                                      |                             |                        |                |  |

|                                                                                                    | Passing status                                                                                          | Theory Max                                                             | Practical Max                                                          | Total Max                                                                                                    | Theory                                     | Practical<br>Obtainedo | Total Obtained  |
|----------------------------------------------------------------------------------------------------|----------------------------------------------------------------------------------------------------|------------------------------------------------------------------------|------------------------------------------------------------------------|----------------------------------------------------------------------------------------------------|--------------------------------------------|------------------------|-----------------|
| Theory Marks                                                                                                    | Passed                                                                                                  | 900                                                                    | 900                                                                    | 1800                                                                                                    | 768                                        | 657                    | 1425            |
| Grand Total                                                                                                    | Passed                                                                                                  | 2250                                                                   | 0                                                                      | 2250                                                                                                    | 1258                                       | 0                      | 1256            |
| Contact Details                                                                                                    | 1000000                                                                                                 | 5500                                                                   | 10                                                                     | 20 10                                                                                                    | 0.000                                      | - 20                   | 200000          |
| Correspondence                                                                                                    | Address                                                                                                 |                                                                        |                                                                        |                                                                                                    |                                            |                        |                 |
| Address                                                                                                    |                                                                                                    |                                                                        |                                                                        | 1                                                                                                    |                                            |                        |                 |
| Locality(Optiona                                                                                                    | 0                                                                                                    |                                                                        |                                                                        | r                                                                                                    | 1. J. J. J. J. J. J. J. J. J. J. J. J. J.  |                        |                 |
| City/Town/Villag                                                                                                    | 0                                                                                                    |                                                                        |                                                                        | Ahmedabad                                                                                                    |                                            |                        |                 |
| Country                                                                                                    | 0                                                                                                    |                                                                        |                                                                        | India                                                                                                    |                                            |                        |                 |
| State                                                                                                    |                                                                                                    |                                                                        |                                                                        | Gujarat                                                                                                    |                                            |                        |                 |
| District                                                                                                    |                                                                                                    |                                                                        |                                                                        | Ahmedabad                                                                                                    |                                            |                        |                 |
| Pin Code                                                                                                    |                                                                                                    |                                                                        |                                                                        | 380015                                                                                                    |                                            |                        |                 |
| Mobile No.                                                                                                    |                                                                                                    |                                                                        |                                                                        |                                                                                                    |                                            |                        |                 |
| Email ID                                                                                                    |                                                                                                    |                                                                        |                                                                        | adm*************                                                                                                    | m                                          |                        |                 |
| Alternate Contac                                                                                                    | t Number (Optional                                                                                      | 1                                                                      |                                                                        | -                                                                                                    |                                            |                        |                 |
| Alternate Email I                                                                                                    | d (Optional)                                                                                            |                                                                        |                                                                        | -                                                                                                    |                                            |                        |                 |
| Permanent Addr                                                                                                    | 965                                                                                                    |                                                                        |                                                                        | 8 °                                                                                                    |                                            |                        |                 |
| Address                                                                                                    |                                                                                                    |                                                                        |                                                                        | Nandarivan Socie                                                                                                    | ty                                         |                        |                 |
| Locality(Optiona                                                                                                    | 0                                                                                                    |                                                                        |                                                                        | Near Ketav Petrol                                                                                                    | Pump                                       |                        |                 |
| City/Town/Villag                                                                                                    | e                                                                                                    |                                                                        |                                                                        | Ahmedabad                                                                                                    |                                            |                        |                 |
|                                                                                                    |                                                                                                    | Direct                                                                 | torate of Technic                                                      | cal Education                                                                                                    | , Gujarat                                  |                        |                 |
| ndidate's Name: I                                                                                                    | PARMAR JIGNESH                                                                                          | Direct<br>Admission Comm<br>SHANKARBHAI                                | torate of Technic<br>nittee for Profession<br>Year Diplon<br>Applicat  | cal Education<br>al Diploma Cour<br>na after TEB<br>Ion Form                                                                | , Gujarat<br>ses (ACPDC) for F             | First<br>Applicatio    | n No: I         |
| ndidate's Name: I                                                                                                    | PARMAR JIGNESH 1                                                                                        | Direct<br>Admission Comm<br>SHANKARBHAI                                | torate of Technik<br>nittee for Profession<br>Year Dipton<br>Applicat  | cal Education<br>al Diploma Courn<br>na after TEB<br>Jon Form                                                               | , Gujarat<br>ses (ACPDC) for I             | First<br>Applicatio    | n No:           |
| ndidate's Name: I<br>Country                                                                                                    | PARMAR JIGNESH 1                                                                                        | Direct<br>Admission Comm<br>SHANKARBHA!                                | torate of Technik<br>nittee for Profession<br>Year Diplon<br>Applicat  | cal Education<br>al Diploma Courn<br>na after TEB<br>Ion Form<br>India                                                      | , Gujarat<br>ses (ACPDC) for I             | First<br>Applicatio    | in No:          |
| ndidato's Name: I<br>Country<br>State                                                                                                    | PARMAR JIGNESH                                                                                          | Direct<br>Admission Comm<br>SHANKARBHA!                                | torate of Techni<br>nittee for Profession<br>Year Diplon<br>Applicat   | cal Education<br>al Diploma Courn<br>a after TEB<br>ion Form<br>India<br>Gujarat                                            | , Gujarat<br>Sees (ACPDC) for I            | First<br>Applicatio    | n No:           |
| didato's Name: I<br>Country<br>State<br>District<br>Pio Code                                                                                                    | PARMAR JIGNESH                                                                                          | Direct<br>Admission Comm<br>SHANKARBHAI                                | torate of Technic<br>hittee for Protession<br>Year Diplon<br>Applicat  | cal Education<br>al Diploma Courn<br>a after TEB<br>ion Form<br>India<br>Gujarat<br>Ahmedabad<br>Jacon 5                    | , Gujarat<br>ses (ACPDC) for I             | First<br>Applicatio    | n No:           |
| didato's Name: I<br>Gountry<br>State<br>District<br>Pin Code<br>Eee Payment De                                                                                                    | PARMAR JIGNESH                                                                                          | Direct<br>Admission Comm<br>SHANKARBHAI                                | torate of Technic<br>nittee for Profession<br>Year Diplon<br>Applicat  | cal Education<br>al Diploma Court<br>na after TEB<br>Jon Form<br>India<br>Gujarat<br>Anmedabad<br>380015                    | , Gujarat<br>ses (ACPDC) for I             | first<br>Applicatio    | in No:          |
| ididate's Name: I<br>Country<br>State<br>District<br>Pin Code<br>Fee Payment De<br>Registration For                                                                                                    | PARMAR JIGNESH S                                                                                        | Direct<br>Admission Comm<br>SHANKARBHAI                                | torate of Technik<br>vittee for Profession<br>Year Objon<br>Applicat   | cal Education<br>al Diploma Coun<br>na after TEB<br>lion Form<br>India<br>Gujarat<br>Anmedabad<br>380015                    | , Gujarat<br>ses (ACPDC) for I             | First<br>Applicatio    | n No:           |
| ididato's Name: I<br>Country<br>State<br>District<br>Pin Code<br>Fee Payment De<br>Registration Fee                                                                                                    | PARMAR JIGNESH S                                                                                        | Direct<br>Admission Comm<br>SHANKARBHAI                                | torate of Technic<br>Near Diplon<br>Applicat                           | cal Education<br>al Diploma Coun<br>a after TEB<br>lon Form<br>India<br>Gujarat<br>Ahmedabad<br>380015                      | , Gujarat<br>ses (ACPDC) for I             | First Applicatio       | n No: I         |
| ididato's Name: I<br>Country<br>State<br>District<br>Pin Code<br>Fee Payment De<br>Registration Fee<br>Transaction Nun                                                                                                    | PARMAR JIGNESH 1                                                                                        | Direct<br>Admission Comm<br>SHANKARBHAI                                | torate of Technin<br>Year Diplon<br>Applicat                           | cal Education<br>al Diploma Count<br>an after TEB<br>ion Form<br>India<br>Gujarat<br>Ahmedabad<br>380015                    | , Gujarat<br>ses (ACPDC) for I             | First Applicatio       | in No:          |
| ididate's Name: I<br>Country<br>State<br>District<br>Fee Payment De<br>Registration Fee<br>Registration Fee<br>Payment De<br>Registration Fee                                                                                                    | PARMAR JIGNESH                                                                                          | Direct<br>Admission Comm<br>SHANKARBHAI                                | torate of Technik<br>vittee for Profession<br>Year Diplon<br>Applicat  | cal Education<br>al Diploma Coun<br>a after TEB<br>ion Form<br>India<br>Gujarat<br>Ahmedabad<br>380015                      | , Gujarat<br>ses (ACPDC) for I<br>Transact | First Applicatio       | n No:           |
| ididato's Name: I<br>Country<br>State<br>District<br>Pin Code<br>Fee Payment De<br>Registration Fee<br>Transaction Nun<br>Registration Det                                                                                                    | PARMAR JIGNESH S<br>talls<br>talls                                                                      | Direct<br>Admission Comm<br>SHANKARBHAI<br>Tra                         | torate of Technic<br>Near Objon<br>Year Objon<br>Applicat              | cal Education<br>al Diploma Coun<br>a after TEB<br>lon Form<br>India<br>Gujarat<br>Annedabad<br>380015                      | , Gujarat<br>ses (ACPDC) for I             | First Applicatio       | n No:           |
| didate's Name: I<br>Country<br>State<br>District<br>Pin Code<br>Fee Payment De<br>Registration Fee<br>Transaction Nun<br>Registration Det                                                                                                    | PARMAR JIGNESH 1<br>talls<br>bber<br>alls<br>a and Time                                                 | Direct<br>Admission Comm<br>SHANKARBHAI                                | torate of Technin<br>Year Diplon<br>Applicat                           | cal Education<br>a after TEB<br>ion Form<br>India<br>Gujarat<br>Annedabad<br>380015<br>Registration IP                      | , Gujarat<br>sea (ACPDC) for I<br>Transact | First Applicatio       | in No:          |
| didate's Name: I<br>Country<br>State<br>District<br>Pice Payment De<br>Registration Fee<br>Registration Dat<br>Uploted Docum                                                                                                    | PARMAR JIGNESH<br>tails<br>liber<br>alls<br>a and Time<br>ents                                          | Direct<br>Admission Comm<br>SHANKARBHAI                                | torate of Technik<br>inities for Profession<br>Year Diplon<br>Applicat | cal Education<br>al Diploma Courn<br>an after TEB<br>ion Form<br>India<br>Gujarat<br>Ahmedabad<br>380015<br>Registration IP | , Gujarat<br>ses (ACPDC) for I             | First Applicatio       | n No: .         |
| didato's Name: I<br>Country<br>State<br>District<br>Fee Payment De<br>Registration Fee<br>Transaction Nun<br>Registration Dat<br>Registration Dat<br>Joloded Decum<br>Socially and Educ                                                                 | PARMAR JIGNESH S                                                                                        | Direct<br>Admission Comm<br>SHANKARBHAI<br>Tra                         | torate of Technik<br>hitse for Profession<br>Year Objon<br>Applicat    | cal Education<br>al Diploma Coun<br>na after TEB<br>ion Form<br>India<br>Gujarat<br>Annedabad<br>380015<br>Registration IP  | , Gujarat<br>sea (ACPDC) for I<br>Transact | First Applicatio       | in No: <b>1</b> |
| didate's Name: I<br>Country<br>State<br>District<br>Pin Code<br>Fee Payment De<br>Registration Fee<br>Transaction Nun<br>Registration Dat<br>Uploded Docum<br>Socially and Edu<br>10th Marksheet/C                                                      | PARMAR JIGNESH to<br>talls<br>talls<br>alls<br>e and Time<br>ents<br>autorally Backward C<br>entificate | Direct<br>Admission Comm<br>SHANKARBHAI<br>Tra<br>Tra<br>Jasses (SEBC) | torate of Technik<br>Year Diplon<br>Applicat                           | cal Education<br>a after TEB<br>ion Form<br>India<br>Gujarat<br>Anmedabad<br>380015<br>Registration IP                      | , Gujarat<br>sea (ACPDC) for I<br>Transact | First Applicatio       | n No:           |
| didate's Name: I<br>Country<br>State<br>District<br>Pin Code<br>Fee Payment De<br>Registration Pat<br>Registration Dat<br>Registration Dat<br>Uploted Docum<br>Socially and Educ<br>Date of Birth Cent                                                  | ARMAR JIGNESH S<br>tails<br>tiber<br>alls<br>alls<br>atorually Backward C<br>crificate                  | Direct<br>Admission Comm<br>SHANKARBHAI                                | torate of Technik<br>inities for Profession<br>Year Diplon<br>Applicat | cal Education<br>al Diploma Coun<br>an after TEB<br>ion Form<br>India<br>Gujarat<br>Ahmedabad<br>380015<br>Registration IP  | , Gujarat<br>ses (ACPDC) for I             | First Applicatio       | n No: .         |
| didate's Name: I<br>Country<br>State<br>District<br>Pin Code<br>Fee Payment De<br>Registration Fee<br>Transaction Nun<br>Registration Det<br>Registration Det<br>Registration Det<br>Registration Det<br>Registration Det<br>Marksheet<br>TEB Marksheet | PARMAR JIGNESH 1<br>talls<br>alls<br>alls<br>alls<br>alls<br>alls<br>alls<br>all                        | Direct<br>Admission Comm<br>SHANKARBHAI                                | torate of Technin<br>Vear Diplon<br>Applicat                           | cal Education<br>al Diploma Coun<br>na after TEB<br>ion Form<br>Inda<br>Gujarat<br>Annedabad<br>380015                      | , Gujarat<br>ses (ACPDC) for I             | First Applicatio       | in No:          |
| didate's Name: I<br>Country<br>State<br>District<br>Pin Code<br>Fee Payment De<br>Registration Fee<br>Transaction Nun<br>Registration Dat<br>Uploded Docum<br>Socially and Edu<br>10th Marksheet<br>TEB Marksheet<br>Declaration                        | PARMAR JIGNESH 1<br>talls<br>alls<br>alls<br>alls<br>alls<br>alls<br>alls<br>all                        | Direct<br>Admission Comm<br>SHANKARBHAI                                | torate of Technik<br>Near Diplon<br>Applicat                           | cal Education<br>al Diploma Courn<br>ha after TEB<br>lon Form<br>Inda<br>Gujarat<br>Annedabad<br>380015                     | , Gujarat<br>sea (ACPDC) for I<br>Transact | First Applicatio       | in No:          |

Fig 4-3 Screen of "Sample Application form"

4.4. After successful completion of registration process, provisional merit numbers will be allotted on a stipulated date. Candidate must follow the schedule given by ACPDC for admission process and need to complete the process within the given dates.

રજિસ્ટ્રેશનની પ્રક્રિયા સફળતાપૂર્વક પૂર્ણ કર્યા પછી, નિયત તારીખે કામચલાઉ મેરીટ નંબર આપવામાં આવશે. ઉમેદવારે ACPDC દ્વારા આપવામાં આવેલ સમયપત્રકને જ અનુસરવાનું રહેશે અને આપેલ તારીખો મુજબ જ પ્રોસેસ પૂર્ણ કરવાની રહેશે.

# 5. DOCUMENT VERIFICATION AND REMOVE DISCRIPANCY (દસ્તાવેજ ચકાસણી અને

# વિસંગતતા દૂર કરવી.)

5.1. When candidate login to the portal using his/her credentials, below message will pop up. જ્યારે ઉમેદવાર પોર્ટલમાં લોગીન કરશે, ત્યારે નીચેનો સંદેશ આવશે.

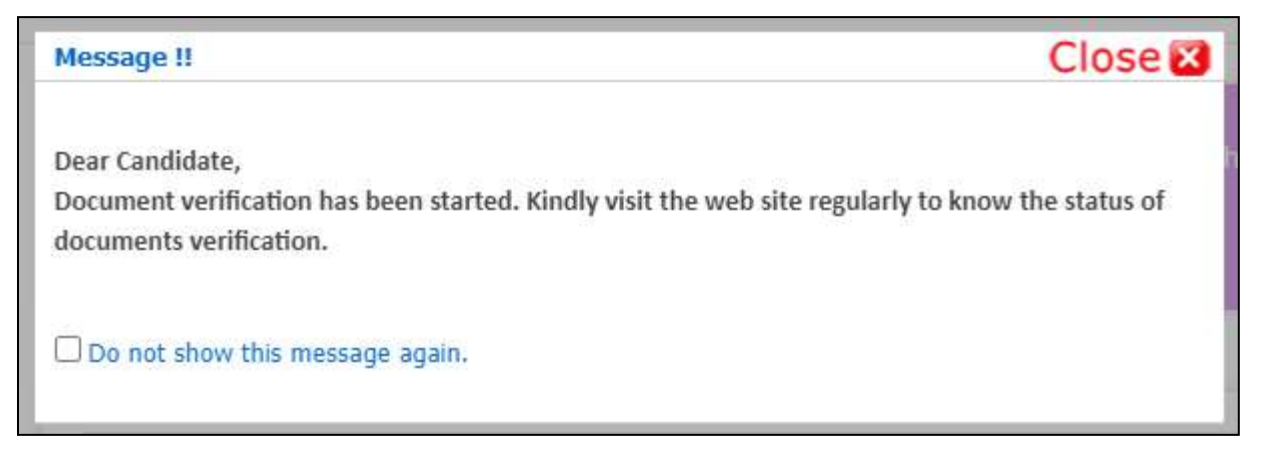

#### Fig 5-1 Pop up message

If the documents uploaded by candidate are found ok by verifying officer, then computer screen will display message as shown in Fig 5-2.

જો ઉમેદવાર દ્વારા અપલોડ કરેલા દસ્તાવેજો ચકાસણી અધિકારી દ્વારા ઠીક જોવા મળે છે, તો કોમ્પ્યુટર સ્ક્રીન Fig 5-2 માં બતાવ્યા પ્રમાણે સંદેશ પ્રદર્શિત કરશે.

| Home @DashBoard              |                               |                              |                    | Change Password     | Logo |
|------------------------------|-------------------------------|------------------------------|--------------------|---------------------|------|
|                              |                               |                              | Name:              | Login ID:           |      |
| Available Services           | Constant of the second second | Carlos Martin                | MARK MARKAGES      | -                   |      |
| Candidate Profile            | Total Available Choices       | Filed Choices                | Unfilled Choices   | Choice Locking Stat | -    |
| + Available Choices          |                               | , in 19                      |                    | Omocked             |      |
| + Choice Filling & Locking   |                               |                              | 1                  |                     |      |
| Fee Payment Details          |                               |                              |                    | <b>Z</b> 2          |      |
|                              | Message                       |                              |                    |                     |      |
| Verify Mobile No. & Email Id | Dear Candidate,               | your newly unloaded document | and found in order |                     |      |
| Verify Your Mobile Number    |                               | View                         | Details            |                     |      |
| → Verify Your Email Id       |                               | AIGM                         | VELBRO             |                     |      |

Fig 5-2 Screen showing message of uploaded documents

5.2. In case of discrepancy in documents, Candidate have uploaded the required documents, but if in some document the verifying officer has raised query, the candidate will receive message for it. Also, candidate needs to regularly visit the website to know the status of document verification.

દસ્તાવેજોમાં વિસંગતતાના કિસ્સામાં ઉમેદવારે જરૂરી દસ્તાવેજો અપલોડ કર્યા છે, પરંતુ જો કોઈ દસ્તાવેજોમાં ચકાસણી કરનાર અધિકારીને કોઈ વિસંગતતા લાગે છે, તો ઉમેદવારને તેના માટે સંદેશ મળશે. સાથે સાથે દસ્તાવેજ ચકાસણીની સ્થિતિ જાણવા ઉમેદવારને નિયમિતપણે વેબસાઇટની મુલાકાત લેવી જરૂરી છે.

5.3. Now when candidate login to the portal using his/her credentials and go to his/her applied application from My Application Tab, Computer screen will appear as shown in Fig 5-3. હવે જ્યારે ઉમેદવાર પોર્ટલમાં લોગીન કરશે અને માથ એપ્લિકેશન ટેબ પરથી તેને અરજી કરેલ એપ્લિકેશન પર જશે, ત્યારે કોમ્પ્યુટર સ્ક્રીન Fig 5-3 માં બતાવ્યા પ્રમાણે દેખાશે.

| Home CoshBoard                                                      |                                                                               |                                       |                                                                                                    | Change Password Lo           |
|---------------------------------------------------------------------|-------------------------------------------------------------------------------|---------------------------------------|----------------------------------------------------------------------------------------------------|------------------------------|
|                                                                     |                                                                               |                                       | Nan                                                                                                    | ne: Login ID:                |
| Available Services                                                  |                                                                               | CONSIGNATION OF                       | All March Street of Control of Control of Co | ANY CONTRACTOR               |
| Candidate Profile                                                   | 9                                                                             | 0                                     | 9                                                                                                    | Unlocked                     |
| Available Choices                                                   | 22                                                                            |                                       |                                                                                                    |                              |
| <ul> <li>Choice Filling &amp; Locking</li> </ul>                    |                                                                               |                                       |                                                                                                    |                              |
| <ul> <li>Fee Payment Details</li> </ul>                             | 1                                                                             |                                       |                                                                                                    | 4                            |
|                                                                     |                                                                               | Important                             | t Message                                                                                                    |                              |
| /erify Mobile No. & Email Id                                        | 1 Dear candidate you have<br>for verification.                                | successfully registered and paid the  | required registration fee.Now your u                                                                                                    | ploaded documents is pending |
|                                                                     |                                                                               |                                       |                                                                                                    |                              |
| * Verify Your Mobile Number                                         |                                                                               |                                       |                                                                                                    |                              |
| Verify Your Mobile Number     Verify Your Email Id                  |                                                                               |                                       |                                                                                                    |                              |
| Verify Your Mobile Number     Verify Your Email Id                  | Mercrat                                                                       |                                       |                                                                                                    |                              |
| • Verify Your Mobile Number<br>• Verify Your Email Id<br>Contact Us | Mengerigh<br>Denne Canolidation                                               |                                       |                                                                                                    |                              |
|                                                                     | Message<br>Dear Candidate,<br>During document verification by<br>discrepancy. | verifying officer. some discrepancy I | have been found in your uploaded do                                                                                                    | cuments. Kindly remove the   |

Fig 5-3 Screen for Discrepancy message

5.4. By clicking on Remove Discrepancy button, computer screen will appear as shown in Fig 5-4. Remove Discrepancy બટન પર ક્લિક કરીને, કોમ્પ્યુટર સ્ક્રીન Fig 5-4 માં બતાવ્યા પ્રમાણે દેખાશે.

| Dear<br>Durin | Candidate,<br>g document verification       | n by verifying of  | ficer, some discrepancy | have been found in your          | uploaded documents. Kindly remove the discrepancy.                                                                                                    |
|---------------|---------------------------------------------|--------------------|-------------------------|----------------------------------|----------------------------------------------------------------------------------------------------|
| i.No.         | Document Type                               | Document<br>Number | Document Status         | Admin Remark                     | View Uploaded Document/Images                                                                                                    |
|               | Person with Disability<br>(PwD) Certificate | 123                | Query Raised            | Document not visible<br>properly | Directorate of Technical Education, Gujarat State<br>Admission Committee for Preficesional Courses (ACPC) for Diploma Engineering<br>Counseling Sortices<br>Directory of the Admission Faces<br>Internet Z. Application (to 2010) 19902 |
|               | 10th<br>Marksheet/Certificate               | 123                | Valid                   |                                  | Click Here For Large View                                                                                                    |

Fig 5-4 Screen for List of uploaded documents and verification status

- 5.5. In above screen candidate can view his/her Document Status and Remarks added by Verifying Officer. ઉપરની સ્ક્રીન પર ઉમેદવાર તેની/ તેણીના દસ્તાવેજની સ્થિતિ અને ચકાસણી અધિકારી દ્વારા ઉમેરવામાં આવેલ ટિપ્પણીઓ જોઈ શકે છે.
- 5.6. By clicking on Remove Discrepancy button, computer screen will appear as shown in Fig 5-5 Remove Discrepancy બટન પર ક્લિક કરીને, કોમ્પ્યુટર સ્ક્રીન Fig 5-5 માં બતાવ્યા પ્રમાણે દેખાશે.

| S.No. | Required Document                        | Document Specifications                                         | Document Number/Id | Upload                     |
|-------|------------------------------------------|-----------------------------------------------------------------|--------------------|----------------------------|
| 1     | Person with Disability (PwD) Certificate | Document Format: PDF<br>Min Size (KB): 10<br>Max Size (KB): 200 | Document Number/Id | Choose file No file chosen |

Fig 5-5 Screen to upload the document against query

5.7. In above screen candidate needs to upload the document and clicking on Submit and Preview button, computer screen will appear as shown in Fig 5-6.

ઉપરના સ્ક્રીનના ઉમેદવારને દસ્તાવેજ અપલોડ કરવાની જરૂર છે અને Submit and Preview બટન પર ક્લિક કરવાથી, Fig 5-6 માં બતાવ્યા પ્રમાણે કોમ્પ્યુટર સ્ક્રીન દેખાશે.

| S.No. | Required Document                        | Preview                                         | Check & Verify                                     |
|-------|------------------------------------------|-------------------------------------------------|----------------------------------------------------|
| 1     | Person with Disability (PwD) Certificate | File Name: demo.pdf<br>Document Number/ld: 1234 | Person with Disability (PwD) Certifica<br>Verified |
|       |                                          |                                                 | <u> </u>                                           |
|       |                                          | Demo FDF                                        |                                                    |
|       |                                          |                                                 |                                                    |
|       |                                          | Click Hore For Large View                       |                                                    |

Fig 5-6 Screen for Preview of Uploaded Documents

5.8. In above screen candidate needs to verify the newly uploaded document and if found correct, tick the checkbox in Check & Verify column and click on SAVE FINALLY & NEXT button, computer screen will appear as shown in Fig 5-7.

ઉપરની સ્ક્રીનમાં ઉમેદવારને નવા અપલોડ કરેલા દસ્તાવેજને બરાબર ચકાસવા જરૂર છે અને જો તે યોગ્ય લાગે તો ચેક એન્ડ વેરિફાઇ કોલમમાં ચેકબોક્સને ટિક કરી અને SAVE FINALLY & NEXT બટન પર ક્લિક કરો, Fig 5-7 માં બતાવ્યા પ્રમાણે કોમ્પ્યુટર સ્ક્રીન દેખાશે.

|               |                                                                                                    |                    | List of Upload               | ed Documents/Images and                | Verification Status                                                       |
|---------------|----------------------------------------------------------------------------------------------------|--------------------|------------------------------|----------------------------------------|---------------------------------------------------------------------------|
|               | and the second second s |                    |                              | Mossage                                |                                                                           |
| Vou h         | Candidate.<br>ave successfully uploaded do                                                                                                    | ocuments again:    | it the discrepancy found. No | w verifying officer will re-verify the | same. Kindly visit the web site regularly to know the status of documents |
| Pacific State | cation.                                                                                                    |                    |                              |                                        |                                                                           |
| S.No.         | Document Type                                                                                                    | Document<br>Number | Document Status              | Admin Remark                           | View Uploaded Document/Images                                             |
| 1             | 10th Marksheet/Certificate                                                                                                    | B1010              | Query Rosponded              | Document is not visible                | *                                                                         |
|               |                                                                                                    |                    |                              |                                        | Click Here For Large View                                                 |

Fig 5-7 Screen after responding the query

Now the candidate needs to regularly visit the website to know the status of document verification.

હવે દસ્તાવેજ ચકાસણીની સ્થિતિ જાણવા ઉમેદવારને નિયમિતપણે વેબસાઇટની મુલાકાત લેવી જરૂરી છે.

| (      | ACPDC      |              | Admissio<br>This websit | n Comm   | ittee for P | rofession<br>or registratio | al Diploma Courses (ACPDC), Gujarat<br>n process please visit gujdiploma.admissions.nic.in |
|--------|------------|--------------|-------------------------|----------|-------------|-----------------------------|--------------------------------------------------------------------------------------------|
| Home   | About Us 👻 | Admissions 👻 | Help Desk 🔻             | Events 🔻 | E-Citizen 🝷 | Contact Us                  |                                                                                            |
| Curren | t Events   |              | Videos<br>Certificates  |          | ٢           | Online Re                   | •Publication of Advertisement for admission by A<br>leading newspapers                     |
|        |            | 0.5          |                         | 6        |             |                             |                                                                                            |

વધુ માહિતી માટે ACPDC ની વેબસાઇટ પર ઉપલબ્ધ "<u>Videos</u>" ની મુલાકોત લેવી.